# Forecast 5 Installation Guide

FORECAST 5 INSTALLATION GUIDE

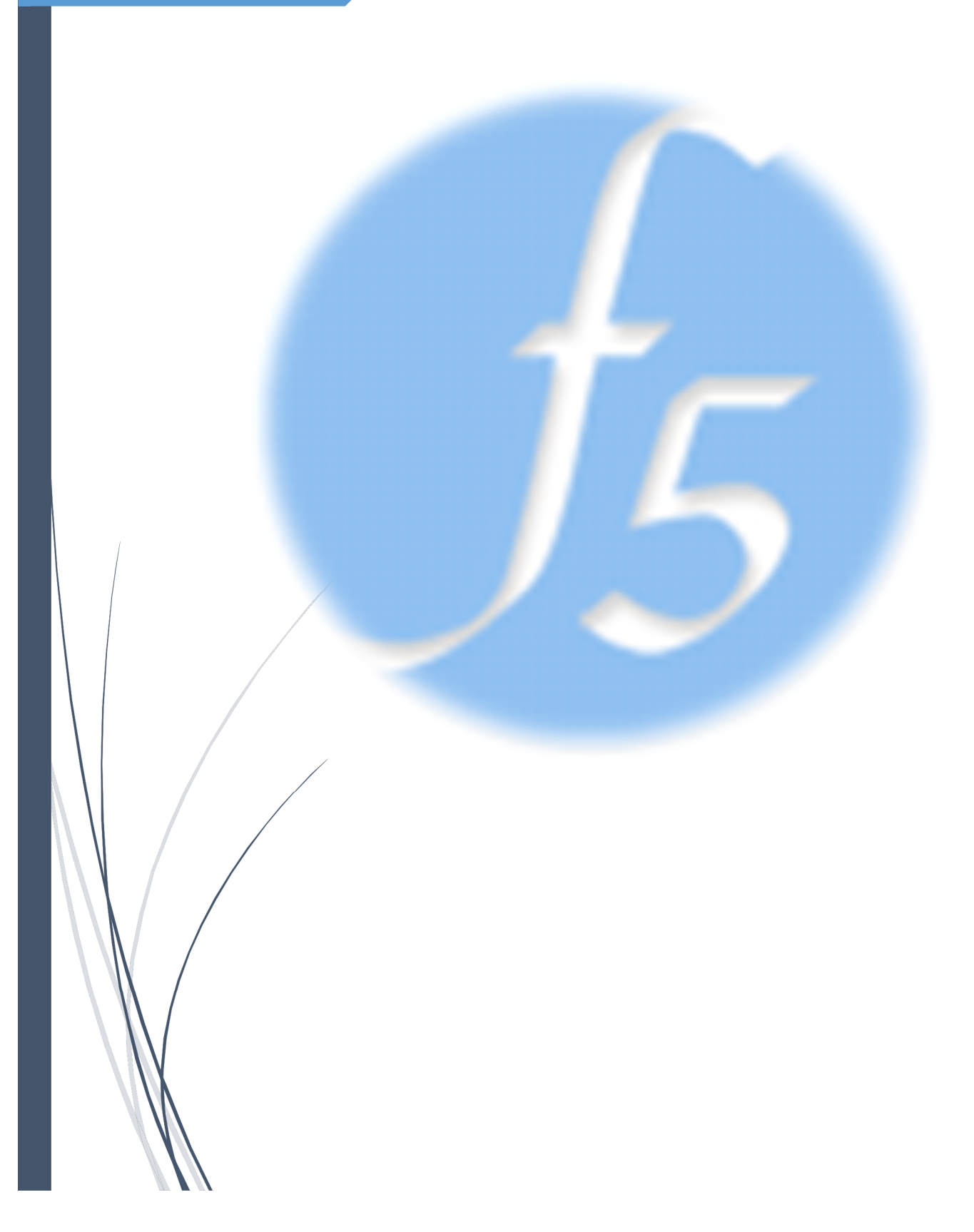

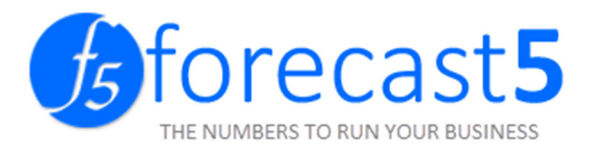

# Forecast 5 Installation Guide

## Contents

| User Agreement                                                                              | 3  |
|---------------------------------------------------------------------------------------------|----|
| About Forecast 5                                                                            | 5  |
| Installation Guide                                                                          | 6  |
| Installation Checklist                                                                      | 6  |
| INSTALLING FORECAST 5                                                                       | 6  |
| SQL Server 2008 Express Installation                                                        | 10 |
| ENABLING TCP/IP AND NAMED PIPES PROTOCOLS OF SQL SERVER.                                    | 24 |
| Terminal Server Install                                                                     | 26 |
| LICENSING                                                                                   | 27 |
| SQL SCRIPTS TO ADD USERS WITHOUT ADMINISTRATOR RIGHTS                                       | 28 |
| Converting your forecast to Forecast 5                                                      | 29 |
| Upgrading Forecast 5, if SQL was not installed with the default path (e.g. Terminal Server) | 45 |

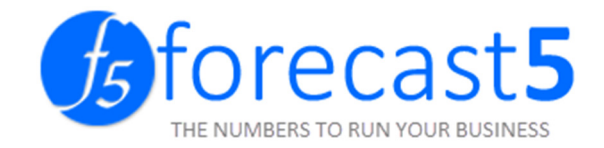

### User Agreement

#### 1) RIGHTS GRANTED UNDER THIS LICENCE

This agreement grants you use of the Forecast 5 Ltd Software, payment for which is to be made to entitle use

The software includes:

- Software installed on your PC, server or third party Host server regardless of transaction volumes, size of data files or number of companies. Note: extra payment is required for additional users or if the Software is used in a commercial data processing bureau.
- Software maintenance & information services.
- Forecast 5 user Helpline service (clause 6).

Time for payment shall be of the essence of this Agreement. If any amount payable is in arrears, then, without prejudice to any other rights and remedies it may have, Company shall be entitled to suspend the performance of any of its obligations under this Agreement, including, without limitation, suspending Customer's right to Use the Software and Documentation, without Company incurring any liability to Customer or any third party. Late payment fees will apply.

This Agreement includes Software maintenance & information services. Updated Software versions will be released as appropriate.

You must provide an email address to ensure that you receive notice of updates, pre-release information & support newsletters.

Specifically excluded from any rights granted under this licence:

The Total Amount excludes installation, data conversion, on site help & training & such like, which are matters between you & your Supporting Forecast 5 Consultant. Extra users, functions, products or services may be added at any time to the Software by adding the appropriate amount to the Total Annual Amount.

#### 2) TERM

You may terminate this Agreement, by giving Forecast 5 Ltd written notice, 60 days prior to the annual renewal date. Your licence will terminate if the annual renewal payment is not made. On termination, the Software must be uninstalled.

#### 3) OBLIGATIONS

Software title, Intellectual Property & copyright remain with Forecast 5 Ltd. You must protect that ownership of the Software & not attempt to sell, hire, copy (except for back up), transfer or deal with it in any other way.

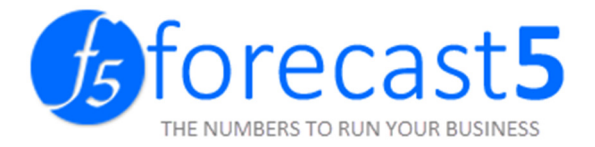

Neither may you reverse engineer, decompile or disassemble the software product, except and only to the extent that such activity is expressly permitted by applicable law notwithstanding this limitation.

The above obligations survive the term of this Agreement and the termination of your usage of the Software.

#### 4) WARRANTIES

You must rely on your own judgment as to the suitability of the Software & computer systems that it is installed on. You must rely on your own professional accounting & financial advice services. No warranties are given other than those implied by law.

# IN NO EVENT WILL FORECAST 5 LTD BE LIABLE TO YOU FOR ANY DAMAGES, INCLUDING LOSS OF PROFIT OR OTHER INCIDENTAL OR CONSEQUENTIAL DAMAGES ARISING OUT OF YOUR USE OR FAILURE OF OR FAULT IN THE SOFTWARE PRODUCT.

#### 5) PAYMENTS

Your Total Annual Amount tax invoice will be delivered to the email address stated in this Agreement. Payments are annually in advance, by direct debit from your bank account or credit card. Once paid the amounts are not refundable for any reason. You agree to Forecast 5 Ltd paying commissions or fees to any party who introduces you to or supports the Software. Forecast 5 Ltd has the right to review and increase the Total Annual Amount. You will be advised of such increase by invoice.

#### 6) FORECAST 5 HELPLINE

This Agreement provides access for named users to email & telephone help in using the Software. The cost for this service is included in the Annual Amount.

The Helpline operates 8.30am – 5pm (NZT) Mon-Fri (excluding public holidays). Help is not offered to those, who in the opinion of Forecast 5 Ltd, are untrained operators and suitable training will be recommended.

#### 7) NOTICES / LAW

You agree to advise us, in writing, if you change your location, email, postal address, payment details or if there is any information that we should know about your ability to comply with this Agreement. Forecast 5 Ltd can give notice by delivering it to your last known Software location, email, or postal address.

We reserve the right to amend this agreement with 30 days' notice by email of any changes to this agreement

The laws of New Zealand govern this Agreement.

This license is valid through your use of the Forecast 5 software Ltd.

#### www.forecast5.com

Current as at 1<sup>st</sup> June 2013

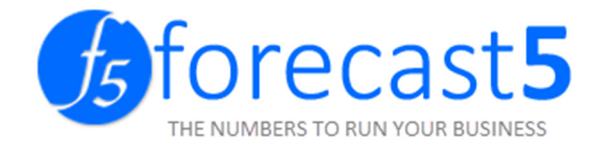

## About Forecast 5

Forecast 5 is an SQL based budgeting and forecast product. This product has been developed by Forecast 5 and is a replacement for the Sage WinForecast product that has been discontinued and will no longer be supported.

Forecast 5 requires Microsoft SQL 2008 or higher in order to work. Forecast 5 comes equipped with a Microsoft SQL 2008 express install for ease of installation. For convenience, Forecast 5 is able to connect to an existing SQL server.

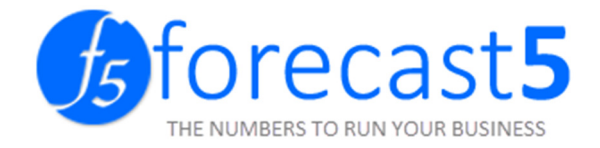

## **Installation Guide**

#### INSTALLATION CHECKLIST

Before beginning your install of Forecast 5, we recommend you run through this check list to ensure that you do not run into any issues.

| PERMISSIONS                 | Admin permissions on computer and SQL server     |
|-----------------------------|--------------------------------------------------|
| PASSWORDS                   | SA SQL password                                  |
| ANTI-VIRUS                  | Temporarily disabled                             |
| PREREQUISITE SOFTWARE       | .NET Framework 4.0 & SQL server 2008 and greater |
| SQL SERVER: NEW OR EXISTING | Version 2008 and higher                          |
| OPERATING SYSTEM            | Windows 7 and higher                             |
| FREE HARD DRIVE SPACE       | 1 GB or higher                                   |
| SYSTEM MEMORY               | 4 GB or higher                                   |

Please note the Forecast 5 cannot connect to an existing database and will need to create its own (unless it is a Forecast 5 created database).

#### **INSTALLING FORECAST 5**

Before downloading the file, ensure you have the correct user permissions on to the single computer or the server.

After you have downloaded the file, click the Forecast.exe.

Select *Install with SQL* if you are installing on a server without SQL or on a single computer.

Select Install without SQL if you are installing on a workstation or the SQL has already been installed.

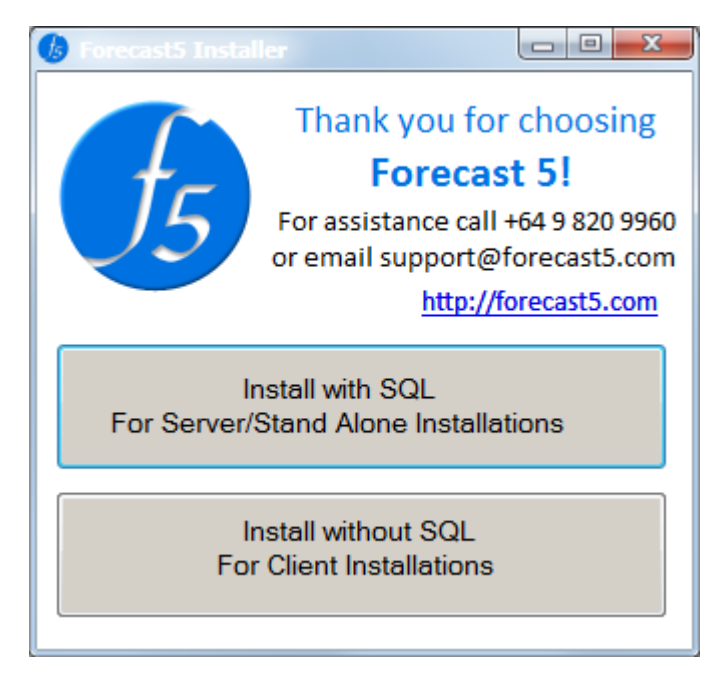

For installing SQL Server, refer to section <u>SQL Server 2008 Express Installation</u>.

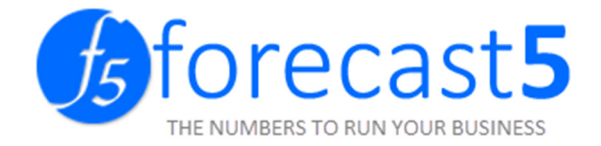

Additional configuration for terminal server installation:

- a. Enable TCP/IP and Named Pipes protocols of SQL Server, to allow client computers to connect to the database on the server, you need to. Follow the steps under the <u>Enabling</u> <u>TCP/IP and Named Pipes Protocols of SQL Server Using "SQL Server Configuration Manager"</u> section.
- b. Give users rights to access the database, refer to section <u>SQL Scripts to add users without</u> <u>administrator rights.</u>

Click the *Next* button to continue.

| Porecast5                                                                                                    |                                            |
|----------------------------------------------------------------------------------------------------|--------------------------------------------|
| Welcome to the Forecast5 Setup Wizard                                                                                                    |                                            |
| The installer will guide you through the steps required to install Forecast5 on your co                                                                                                    | omputer.                                   |
| WARNING: This computer program is protected by copyright law and international t<br>Unauthorized duplication or distribution of this program, or any portion of it, may resu<br>or criminal penalties, and will be prosecuted to the maximum extent possible under the | reaties.<br>Ilt in severe civil<br>he law. |
| Cancel < <u>B</u> ack                                                                                                    | Next >                                     |

Select *I Agree*. Click the *Next* button to continue.

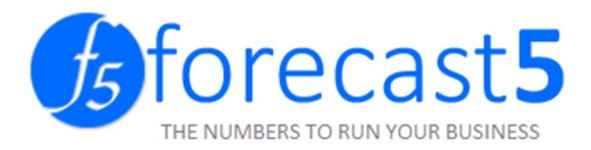

| 🛃 Forecast5                                                                                                    |                                                                                                    |                                                                                              |                                                     |
|----------------------------------------------------------------------------------------------------|----------------------------------------------------------------------------------------------------|----------------------------------------------------------------------------------------------|-----------------------------------------------------|
| License Agreement                                                                                                    |                                                                                                    |                                                                                              |                                                     |
| Please take a moment to read the li<br>Agree'', then ''Next''. Otherwise clic                                                                                                    | cense agreement now. If<br>k "Cancel".                                                                                                    | you accept the terms                                                                         | below, click ''l                                    |
| Forecast 5 Ltd U<br>1 Rights Granted Under<br>This agreement grants you<br>which is to be made to ent<br>The software includes:<br>□ Software installed on yo<br>of transaction volumes, siz<br>extra payment is required to<br>commercial data processin | ser Agreeme<br>This Licence<br>Use of the Forecast<br>itle use<br>ur PC, server or third<br>te of data files or nur<br>for additional users on<br>by bureau. | nt<br>5 Ltd Software, p<br>I party Host server<br>nber of companies<br>or if the Software is | ayment for<br>regardless<br>3. Note:<br>s used in a |
| ◯ I <u>D</u> o Not Agree                                                                                                    | Agree                                                                                                    |                                                                                              |                                                     |
|                                                                                                    | Cancel                                                                                                    | < <u>B</u> ack                                                                               | <u>N</u> ext >                                      |

Click the *Next* button to continue.

| 🛃 Forecast5                                                                            |                        |
|----------------------------------------------------------------------------------------|------------------------|
| Select Installation Folder                                                             |                        |
| The installer will install Forecast5 to the following folder.                          |                        |
| To install in this folder, click "Next". To install to a different folder, enter it be | low or click "Browse". |
| <u>F</u> older:                                                                        |                        |
| C:\Program Files (x86)\Forecast 5 Ltd\Forecast5\                                       | Browse                 |
|                                                                                        | Disk Cost              |
| Install Forecast5 for yourself, or for anyone who uses this computer:                  |                        |
| <u>E</u> veryone                                                                       |                        |
| ⊙ Just <u>m</u> e                                                                      |                        |
| Cancel < <u>B</u> ack                                                                  | Next >                 |

Click the *Next* button to continue.

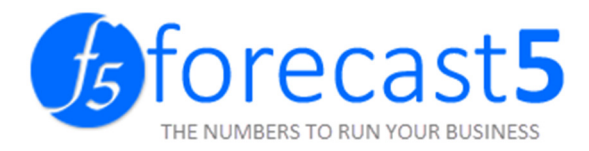

| 🛃 Forecast5                                 |                   |                |        |
|---------------------------------------------|-------------------|----------------|--------|
| Confirm Installation                        |                   |                |        |
| The installer is ready to install Forecast5 | on your computer. |                |        |
| Click "Next" to start the installation.     |                   |                |        |
|                                             |                   |                |        |
|                                             |                   |                |        |
|                                             |                   |                |        |
|                                             |                   |                |        |
|                                             |                   |                |        |
|                                             |                   |                |        |
|                                             |                   |                |        |
|                                             | Cancel            | < <u>B</u> ack | Next > |

The installation will start.

| 😸 Forecast5                   |        |                |                |
|-------------------------------|--------|----------------|----------------|
| Installing Forecast5          |        |                |                |
| Forecast5 is being installed. |        |                |                |
| Please wait                   |        |                |                |
|                               |        |                |                |
|                               |        |                |                |
|                               | Cancel | < <u>B</u> ack | <u>N</u> ext > |

You have now installed Forecast 5. Click the *Close* button.

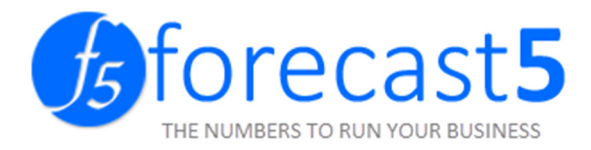

| 🙀 Forecast5                               |                        |                      |        |
|-------------------------------------------|------------------------|----------------------|--------|
| Installation Complete                     |                        |                      |        |
| Forecast5 has been successfully installed | d.                     |                      |        |
| Click "Close" to exit.                    |                        |                      |        |
|                                           |                        |                      |        |
|                                           |                        |                      |        |
|                                           |                        |                      |        |
|                                           |                        |                      |        |
|                                           |                        |                      |        |
| Please use Windows Update to check fo     | or any critical updati | es to the .NET Frame | ework. |
|                                           |                        |                      |        |
|                                           | Cancel                 | < <u>B</u> ack       |        |

#### SQL SERVER 2008 EXPRESS INSTALLATION

After you have downloaded the file, you will need to launch the program

from the following dialog. Click *Run* to continue.

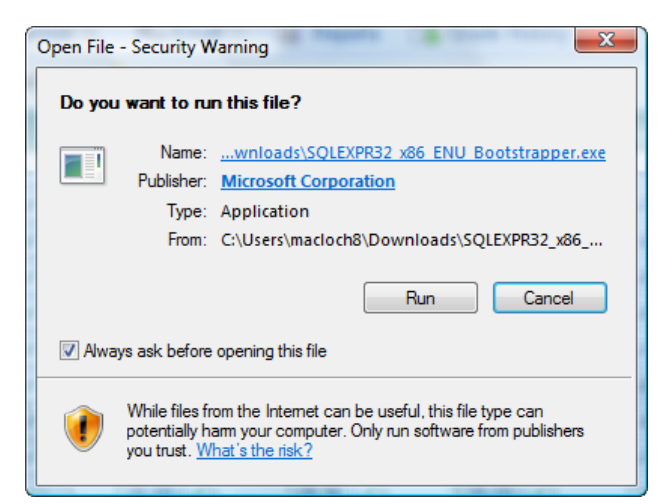

The next screen requests you accept the license agreement. Please make sure you do that or you could run into trouble later on if you violate the EULA. Click the *Accept* button to continue.

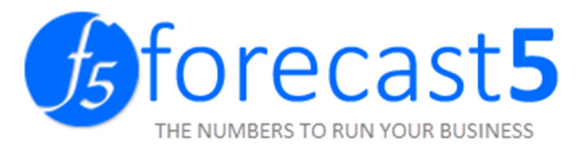

| 📸 Microsoft SQL Server 2008 Express Download Setup                                                        |
|----------------------------------------------------------------------------------------------------|
| For the following components:                                                                             |
| .NET Framework 3.5 SP1                                                                                    |
| Please read the following license agreement. Press the page down key to see the rest<br>of the agreement. |
|                                                                                                    |
| MICROSOFT SOFTWARE                                                                                        |
| SUPPLEMENTAL LICENSE TERMS                                                                                |
| MICROSOFT .NET FRAMEWORK 3.5 SP1 FOR<br>MICROSOFT WINDOWS OPERATING SYSTEM                                |
| View EULA for printing                                                                                    |
| Do you accept the terms of the pending License Agreement?                                                 |
| If you choose Don't Accept, install will close. To install you must accept this<br>agreement.             |
| Accept Don't Accept                                                                                       |

The installation will start. The installer will examine and patch your operating system.

| 👸 Micros | soft SQL Server 2008 Express Download Setup | x |
|----------|---------------------------------------------|---|
| 6        | Downloading required files                  |   |
|          |                                             |   |
| Download | ding file 1 of 1                            |   |
|          | Calica                                      |   |

After you start the installation, you will see this dialog. It will reappear after completing the install, and you may need to click the *Cancel* button. The program will still be installed.

| Microsoft Windows                                                      | ×            |
|------------------------------------------------------------------------|--------------|
| Please wait while Setup configures the components. This might minutes. | take several |
|                                                                        | Cancel       |

You will need to restart your machine.

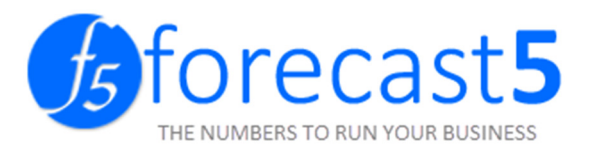

| 🐞 Microsoft SQL Server 2008 Express       | Download Setup      | 23 |
|-------------------------------------------|---------------------|----|
| Setup must reboot before proc             | eeding.             |    |
| Choose 'Yes' to reboot now or 'No' to man | ually reboot later. |    |
| Details >>                                | Yes                 | No |

The installation screen will appear. Select SQL Server 2008 Express with

#### Advanced Services. Click Install.

| n instance of S                                                     | QL Server 2008 E                                            | ite software, and then insta<br>xpress. | alls 🧶 SC | 2L Server2 |
|---------------------------------------------------------------------|-------------------------------------------------------------|-----------------------------------------|-----------|------------|
| Select the la                                                       | nguage for your ir                                          | nstance of SQL Server 2008              |           |            |
| English                                                             | •                                                           |                                         |           |            |
| Select the ed                                                       | lition of SQL Serve                                         | er 2008 to install:                     |           |            |
| <ul> <li>SQL Serve</li> <li>SQL Serve</li> <li>SQL Serve</li> </ul> | er 2008 Express wi<br>er 2008 Express wi<br>er 2008 Express | th Tools<br>th Advanced Services        |           |            |
| The followin                                                        | g software prereq                                           | uisites will be installed:              |           |            |
| Windows     Windows                                                 | Installer 4.5<br>Powershell 1.0                             |                                         |           |            |

Your installation will begin.

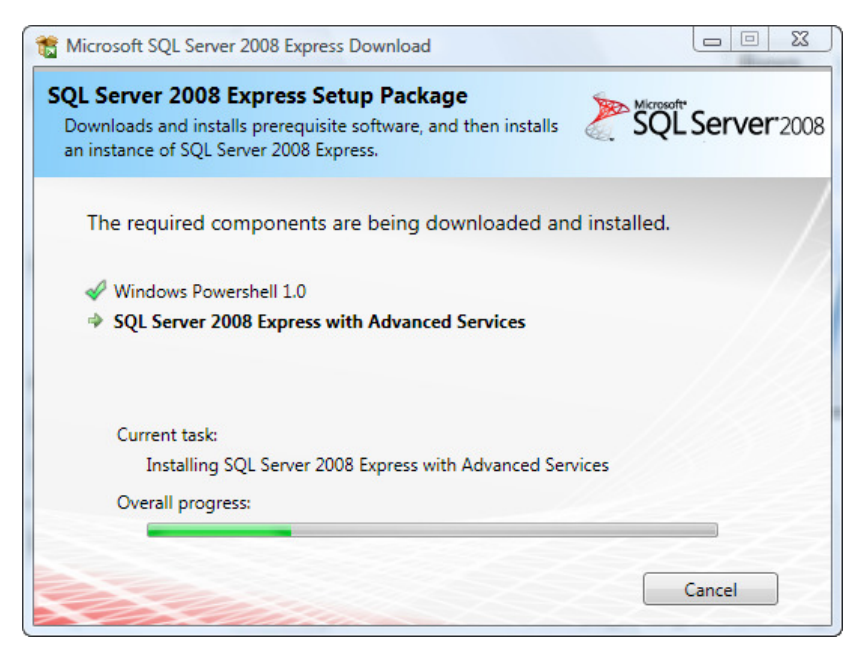

The file extraction will take several minutes.

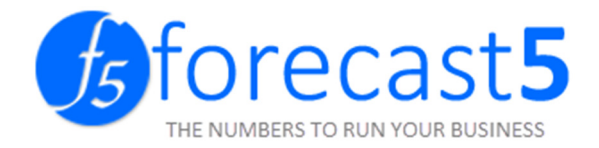

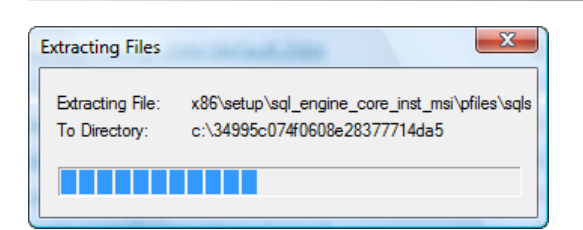

Click OK to continue once the SQL Server 2008 Setup Support Rules screen shows.

| 📸 SQL Server 2008 Setup                                                                 |                                                                                                    |        |
|-----------------------------------------------------------------------------------------|----------------------------------------------------------------------------------------------------|--------|
| Setup Support Rules<br>Setup Support Rules identify p<br>corrected before Setup can con | roblems that might occur when you install SQL Server Setup support files. Failures must be<br>tinue.        |        |
| Setup Support Rules                                                                     | Operation completed. Passed: 6. Failed 0. Warning 0. Skipped 0. Show details >> <u>View detailed report</u> | Re-run |
|                                                                                         | OK Cancel                                                                                                   | Help   |

This screen will appear if you are installing the full version. Choose *Next* to continue.

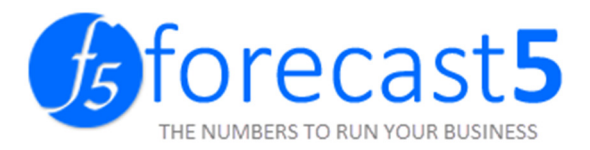

| 📸 SQL Server 2008 Setup                             |                                                                                                    |
|-----------------------------------------------------|----------------------------------------------------------------------------------------------------|
| Product Key<br>Specify the edition of SQL           | Server 2008 to install.                                                                                                    |
| Product Key<br>License Terms<br>Setup Support Files | Specify a free edition of SQL Server or provide a SQL Server product key to validate this instance of SQL Server 2008. Enter the 25-character key from the Microsoft certificate of authenticity or product packaging. If you specify Enterprise Evaluation, the instance will be activated with a 180-day expiration. To upgrade from one edition to another edition, run the Edition Upgrade Wizard.  (*) Specify a free edition:  Express with Advanced Services  (*)  Enter the product key: |
|                                                     | < Back Next > Cancel                                                                                                    |

Check *I accept the license terms* box and click the *Next* button.

| 📸 SQL Server 2008 Setup                     |                                                                                                    |
|---------------------------------------------|----------------------------------------------------------------------------------------------------|
| License Terms<br>To install SQL Server 2008 | , you must accept the Microsoft Software License Terms.                                                                                                    |
| Product Key<br>License Terms                | MICROSOFT SOFTWARE LICENSE TERMS                                                                                                    |
| Setup Support Files                         | MICROSOFT SQL SERVER 2008 EXPRESS WITH TOOLS EDITION                                                                                                    |
|                                             | MICROSOFT SQL SERVER 2008 EXPRESS WITH ADVANCED SERVICES EDITION                                                                                                    |
|                                             | These license terms are an agreement between Microsoft Corporation (or based on where you live, one of its affiliates) and you. Please read them. They apply to the software named above, which includes the media on which you received it, if any. The terms also apply to any Microsoft <ul> <li>updates,</li> <li>supplements,</li> <li>Internet-based services, and</li> <li>support services</li> </ul> <li>for this software, unless other terms accompany those items. If so, those terms apply.</li> <li>I accept the license terms.</li> |
|                                             | < Back Next > Cancel                                                                                                    |

Start the SQL Server 2008 installation by clicking the *Install* button.

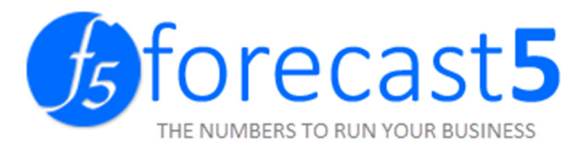

| 📸 SQL Server 2008 Setup                                   |                                      |                                        |        |
|-----------------------------------------------------------|--------------------------------------|----------------------------------------|--------|
| Setup Support Files<br>Click Install to install Setup Sup | port files. To install or update SQL | Server 2008, these files are required. |        |
| Product Key                                               | The following components a           | re required for SQL Server Setup:      |        |
| License Terms                                             | Feature Name                         | Status                                 |        |
| Setup Support Files                                       | Setup Support Files                  |                                        |        |
|                                                           |                                      |                                        |        |
|                                                           |                                      | < Back Install                         | Cancel |

#### SQL Server 2008 will install.

| SQL Server 2008 Setup                                 |                                         |                                        |           |
|-------------------------------------------------------|-----------------------------------------|----------------------------------------|-----------|
| Setup Support Files<br>Click Install to install Setup | Support files. To install or update SQL | Server 2008, these files are required. |           |
| Product Key                                           | The following components a              | re required for SQL Server Setup:      |           |
| License Terms                                         | Feature Name                            | Status                                 |           |
| Setup Support Files                                   | Setup Support Files                     | In Progress                            |           |
|                                                       | Performing Windows Installe             | r actions.                             |           |
|                                                       |                                         | < Back Insta                           | II Cancel |

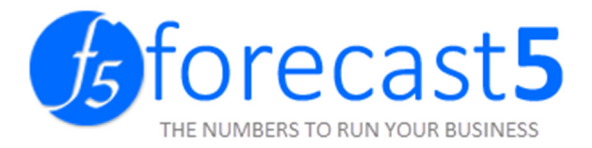

All rules should have passed. You may get the screen below if you have forgotten to open the firewall ports. Open the required ports and click *Next*.

| 📸 SQL Server 2008 Setup                                                                                                  |                                                                                   |                |
|----------------------------------------------------------------------------------------------------|-----------------------------------------------------------------------------------|----------------|
| Setup Support Rules<br>Setup Support Rules identify problems<br>corrected before Setup can continue.                     | that might occur when you install SQL Server Setup support files. Fa              | ilures must be |
| Setup Support Rules O<br>Feature Selection<br>Disk Space Requirements<br>Error and Usage Reporting<br>Installation Rules | eration completed. Passed: 10. Failed 0. Warning 1. Skipped 0.<br>Hide details << | Re-run         |
| Ready to Install                                                                                                    | Rule                                                                              | Status         |
| Complete                                                                                                    | Fusion Active Template Library (ATL)                                              | Passed         |
|                                                                                                    | Unsupported SQL Server products                                                   | Passed         |
|                                                                                                    | Performance counter registry hive consistency                                     | Passed         |
|                                                                                                    | Previous releases of SQL Server 2008 Business Intelligence Devel                  | Passed         |
|                                                                                                    | Previous CTP installation                                                         | Passed         |
|                                                                                                    | Consistency validation for SQL Server registry keys                               | Passed         |
|                                                                                                    | Computer domain controller                                                        | Passed         |
|                                                                                                    | Microsoft .NET Application Security                                               | Passed         |
|                                                                                                    | Edition WOW64 platform                                                            | Passed         |
|                                                                                                    | Windows PowerShell                                                                | Passed         |
|                                                                                                    | Windows Firewall                                                                  | Warning        |
|                                                                                                    |                                                                                   |                |
|                                                                                                    | < Back Next >                                                                     | Cancel Help    |

You will get this prompt if any ports were open at the beginning of the install. Click OK to continue.

| Rule Check | k Result                                                                                                    |
|------------|----------------------------------------------------------------------------------------------------|
| <b></b>    | Rule "Windows Firewall" generated a warning.<br>The Windows Firewall is enabled. Make sure the appropriate ports are<br>open to enable remote access. See the rules documentation at<br>http://go.microsoft.com/fwlink/?LinkId=94001 for information about<br>ports to open for each feature. |
|            | ОК                                                                                                    |

When the Feature Selection screen appears, select the same as shown below:

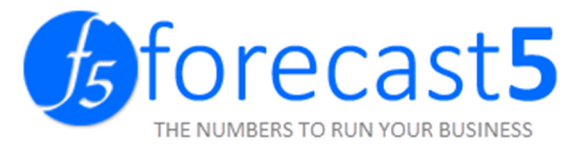

| Feature Selection<br>Select the Express with Advance<br>and Analysis Services can be clu                                                                                                    | ed Services features to install. For clustered installations,<br>stered.                                                                                                    | only Database Engine Services                                                                                              |
|----------------------------------------------------------------------------------------------------|----------------------------------------------------------------------------------------------------|----------------------------------------------------------------------------------------------------|
| Feature Selection<br>Instance Configuration<br>Disk Space Requirements<br>Server Configuration<br>Database Engine Configuration<br>Error and Usage Reporting<br>Installation Rules<br>Ready to Install<br>Installation Progress<br>Complete | Instance Features         Instance Features         SQL Server Replication         Instance Features         Reporting Services         Shared Features         Business Intelligence Development Studio         Management Tools - Basic         SQL Client Connectivity SDK         Microsoft Sync Framework         Redistributable Features | Server features are instance-aware and have<br>their own registry hives. They support<br>multiple instances on a computer. |
|                                                                                                    | Select All Unselect All Shared feature directory: C:\Program Files                                                                                                    | Microsoft SQL Server\                                                                                                    |

Click Next to accept the installation of SQL Express.

| SQL Server 2008 Setup<br>Instance Configuration<br>Specify the name and instance I                                                  | D for the SQL Server instance                                 |                          |                       |                    |             |
|----------------------------------------------------------------------------------------------------|---------------------------------------------------------------|--------------------------|-----------------------|--------------------|-------------|
| Setup Support Rules<br>Feature Selection<br>Instance Configuration                                                                  | <ul> <li>Default instance</li> <li>Named instance:</li> </ul> | SQLExpress               |                       |                    |             |
| Disk Space Requirements<br>Server Configuration<br>Database Engine Configuration<br>Error and Usage Reporting<br>Installation Rules | Instance ID:<br>Instance root directory:                      | SQLExpress<br>C:\Program | n Files\Microsoft SQL | .Server\           |             |
| Ready to Install<br>Installation Progress<br>Complete                                                                               | SQL Server directory:<br>Installed instances:                 | C:\Program               | Files\Microsoft SQL   | Server\MSSQL10.SQL | Express     |
|                                                                                                    | Instance F                                                    | eatures                  | Edition               | Version            | Instance ID |
|                                                                                                    |                                                               |                          |                       |                    |             |
|                                                                                                    |                                                               |                          | < Back                | Next > Ca          | ancel Help  |

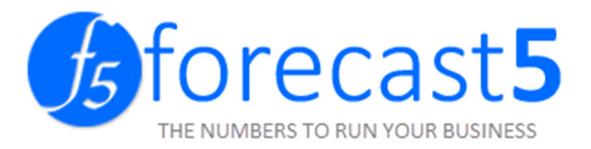

Accept the disk space requirements by clicking Next.

| SQL Server 2008 Setup                                                                                                    |                                                    |
|----------------------------------------------------------------------------------------------------|----------------------------------------------------|
| Disk Space Requirement                                                                                                    | nts<br>r for the SQL Server features you selected. |
| Setup Support Rules<br>Feature Selection<br>Instance Configuration<br><b>Disk Space Requirements</b><br>Server Configuration<br>Database Engine Configuration<br>Error and Usage Reporting<br>Installation Rules<br>Ready to Install<br>Installation Progress<br>Complete | Disk Usage Summary:                                |
|                                                                                                    | < Back Next > Cancel Help                          |

To set up SQL with local system authentication against Operating System accounts, you must select from the list of values. If you want to provide credential's manually, leave the space blank.

Click *Next* to continue.

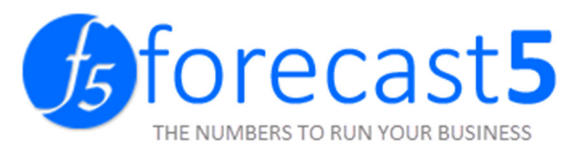

| Server Configuration<br>Specify the configuration.                 |                                                                                                    |                                                                                                    |                                                |                                                                          |
|--------------------------------------------------------------------|----------------------------------------------------------------------------------------------------|----------------------------------------------------------------------------------------------------|------------------------------------------------|--------------------------------------------------------------------------|
| Setup Support Rules<br>Feature Selection<br>Instance Configuration | Service Accounts Collation<br>Microsoft recommends that you us                                                                                                    | se a separate account for eac                                                                                         | ch SQL Server s                                | ervice.                                                                  |
| Disk Space Requirements                                            | Service                                                                                                    | Account Name                                                                                                    | Password                                       | Startup Type                                                             |
| Server Configuration                                               | SQL Server Database Engine                                                                                                    | NT AUTHORITY\SYSTEM                                                                                                   |                                                | Automatic 🔻                                                              |
| Ready to Install<br>installation Progress                          | These services will be configured a                                                                                                    | utomatically where possible                                                                                           | to use a low pr                                | ivilege account.                                                         |
| Ready to Install<br>Installation Progress<br>Complete              | These services will be configured a<br>On some older Windows versions t<br>more information, click Help.                                                                      | utomatically where possible<br>he user will need to specify                                                           | to use a low pr<br>a low privilege<br>Password | ivilege account.<br>account. For<br>Startun Type                         |
| Ready to Install<br>nstallation Progress<br>Complete               | These services will be configured a<br>On some older Windows versions t<br>more information, click Help.<br>Service                                                           | utomatically where possible<br>he user will need to specify<br>Account Name                                           | to use a low pr<br>a low privilege<br>Password | ivilege account.<br>account. For<br>Startup Type<br>Manual               |
| Ready to Install<br>Installation Progress<br>Complete              | These services will be configured a<br>On some older Windows versions t<br>more information, click Help.<br>Service<br>SQL Full-text Filter Daemon Laun<br>SQL Server Browser | utomatically where possible<br>he user will need to specify<br>Account Name<br>NT AUTHORITY\LOCA<br>NT AUTHORITY\LOCA | to use a low pr<br>a low privilege<br>Password | ivilege account.<br>account. For<br>Startup Type<br>Manual<br>Disabled V |

To enter a valid credential, click the *Add Current User* button.

The user will load where you see *Authorised password* below.

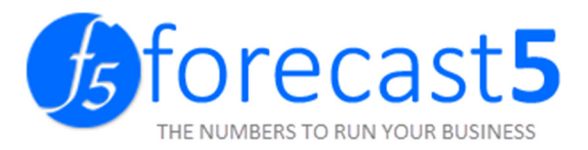

| Database Engine Config                                                                                                    | juration                                                                                                    |
|----------------------------------------------------------------------------------------------------|----------------------------------------------------------------------------------------------------|
| Specify Database Engine authent<br>Setup Support Rules<br>Feature Selection<br>Instance Configuration<br>Disk Space Requirements<br>Server Configuration<br><b>Database Engine Configuration</b><br>Error and Usage Reporting<br>Installation Rules<br>Ready to Install<br>Installation Progress<br>Complete | Account Provisioning       Data Directories       FILESTREAM         Specify the authentication mode and administrators for the Database Engine.         Authentication Mode <ul> <li>Windows authentication mode</li> <li>Mixed Mode (SQL Server authentication and Windows authentication)</li> <li>Built-in SQL Server system administrator account</li> <li>Enter password:</li> <li>Confirm password:</li> </ul> |
|                                                                                                    | Specify SQL Server administrators         Authorized Password         SQL Server administrators have unrestricted access to the Database Engine.         Add Current User       Add                                                                                                    |
|                                                                                                    | < Back Next > Cancel Help                                                                                                    |

Check those you wish to send, if any, and click Continue.

| 🐮 SQL Server 2008 Setup          |                                                                                                    |  |  |  |  |  |
|----------------------------------|----------------------------------------------------------------------------------------------------|--|--|--|--|--|
| Error and Usage Reportin         | ng                                                                                                    |  |  |  |  |  |
| Help Microsoft improve SQL Serve | r features and services.                                                                                                    |  |  |  |  |  |
|                                  |                                                                                                    |  |  |  |  |  |
| Setup Support Rules              | Specify the information that you would like to automatically send to Microsoft to improve future                                                                                                    |  |  |  |  |  |
| Feature Selection                | releases of SQL Server. These settings are optional. Microsoft treats this information as confidential.<br>Microsoft may provide updates though Microsoft Update to modify feature usage data. These |  |  |  |  |  |
| Instance Configuration           | updates might be downloaded and installed on your machine automatically, depending on your                                                                                                    |  |  |  |  |  |
| Disk Space Requirements          | Automatic Update settings.                                                                                                    |  |  |  |  |  |
| Server Configuration             |                                                                                                    |  |  |  |  |  |
| Database Engine Configuration    | View the Microsoft policy for SQL Server privacy and data collection.                                                                                                    |  |  |  |  |  |
| Error and Usage Reporting        |                                                                                                    |  |  |  |  |  |
| Installation Rules               | Read more about Microsoft Update and Automatic Update.                                                                                                    |  |  |  |  |  |
| Ready to Install                 |                                                                                                    |  |  |  |  |  |
| Installation Progress            | Send Windows and SQL Server Error Reports to Microsoft or your corporate report server. This setting only applies to services that run without user interaction.                                     |  |  |  |  |  |
| Complete                         |                                                                                                    |  |  |  |  |  |
|                                  |                                                                                                    |  |  |  |  |  |
|                                  | Send feature usage data to Microsoft. Feature usage data includes information about your hardware configuration and how you use Microsoft software and services.                                     |  |  |  |  |  |
|                                  |                                                                                                    |  |  |  |  |  |
|                                  |                                                                                                    |  |  |  |  |  |
|                                  |                                                                                                    |  |  |  |  |  |
|                                  |                                                                                                    |  |  |  |  |  |
| < Back Next > Cancel Help        |                                                                                                    |  |  |  |  |  |

#### The install will check the rules you have entered. Click Next.

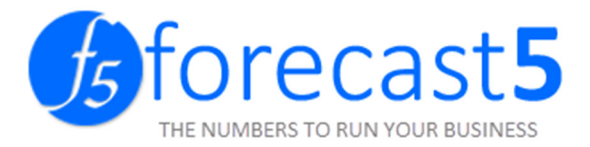

| 📸 SQL Server 2008 Setup                                                                                                    | we compare " Specific & and Date ? " Longe Street P" prove court for                                 |        |
|----------------------------------------------------------------------------------------------------|----------------------------------------------------------------------------------------------------|--------|
| Installation Rules Setup is running rules to determin                                                                                                    | ne if the installation process will be blocked. For more information, click Help.                    |        |
| Setup Support Rules<br>Feature Selection<br>Instance Configuration<br>Disk Space Requirements<br>Server Configuration<br>Database Engine Configuration<br>Error and Usage Reporting<br><b>Installation Rules</b><br>Ready to Install<br>Installation Progress<br>Complete | Operation completed. Passed: 9. Failed 0. Warning 0. Skipped 2. Show details >> View detailed report | Re-run |
|                                                                                                    | < Back Next > Cancel                                                                                 | Help   |

#### After verifying the install is possible, click Install.

| Verify the SQL Server 2008 featu<br>Setup Support Rules                                                                                                    | Ready to install SQL Server 2008:                                                                                                    |
|----------------------------------------------------------------------------------------------------|----------------------------------------------------------------------------------------------------|
| Feature Selection<br>Instance Configuration<br>Disk Space Requirements<br>Server Configuration<br>Database Engine Configuration<br>Error and Usage Reporting<br>Installation Rules<br><b>Ready to Install</b><br>Installation Progress<br>Complete | Summary Edition: Express with Advanced Services Action: Install General Configuration Features Database Engine Services Full-Text Search Management Tools - Basic SQL Client Connectivity SDK Instance configuration Instance Name: SQLEXPRESS Instance IDs Instance IDs Instance Directory: C:\Program Files\Microsoft SQL Server\ Shared feature directory: C:\Program Files\Microsoft SQL Server\ Shared feature directory: C:\Program Files\Microsoft SQL Server\ Configuration file path: C:\Program Files\Microsoft SQL Server\100\Setup Bootstrap\Log\20090325_221433\ConfigurationFile.initial |

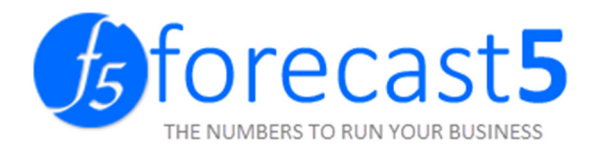

#### The install will begin.

| SQL Server 2008 Setup                                                                                                    |                                          |
|----------------------------------------------------------------------------------------------------|------------------------------------------|
| instanation Progress                                                                                                    |                                          |
| Setup Support Rules<br>Feature Selection<br>Instance Configuration<br>Disk Space Requirements<br>Server Configuration<br>Database Engine Configuration<br>Error and Usage Reporting<br>Installation Rules<br>Ready to Install<br><b>Installation Progress</b><br>Complete | Running validation configuration timing. |
|                                                                                                    | Next > Cancel Help                       |

#### The install has been successful. Click Next.

| SQL Server 2008 Setup                                                    |                             |                    |
|--------------------------------------------------------------------------|-----------------------------|--------------------|
| Installation Progress                                                    |                             |                    |
| Setup Support Rules<br>Feature Selection                                 | Setup process complete      |                    |
| nstance Configuration<br>Disk Space Requirements<br>Server Configuration |                             |                    |
| Database Engine Configuration                                            | Feature Name                | Status             |
| rror and Usage Reporting                                                 | Database Engine Services    | Success            |
| istallation Rules                                                        | Full-Text Search            | Success            |
| eady to Install                                                          | Management Tools - Basic    | Success            |
| nstallation Progress                                                     | SQL Client Connectivity SDK | Success            |
| Complete                                                                 |                             |                    |
|                                                                          |                             | Next > Cancel Help |

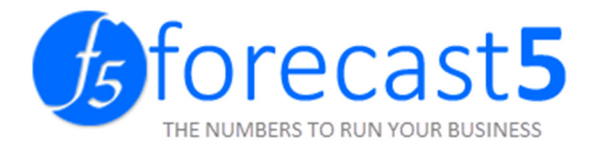

You will see the final installation dialog and log file. Click Close.

| 🚼 SQL Server 2008 Setup                                                                                                    |                                                                                                    | X       |
|----------------------------------------------------------------------------------------------------|----------------------------------------------------------------------------------------------------|---------|
| Complete<br>Your SQL Server 2008 installation                                                                                                    | on completed successfully.                                                                                                    |         |
| Setup Support Rules<br>Feature Selection<br>Instance Configuration<br>Disk Space Requirements<br>Server Configuration<br>Database Engine Configuration<br>Error and Usage Reporting<br>Installation Rules<br>Ready to Install<br>Installation Progress<br>Complete | Summary log file has been saved to the following location:<br><u>C:\Program Files\Microsoft SQL Server\100\Setup Bootstrap\Log\20090325 221433</u><br><u>\Summary McLaughlinM 20090325 221433.txt</u><br>Information about the Setup operation or possible next steps:<br>Vour SQL Server 2008 installation completed successfully.                                                           |         |
|                                                                                                    | Supplemental Information:<br>The following notes apply to this release of SQL Server only.<br>Microsoft Update<br>For information about how to use Microsoft Update to identify updates for SQL Server 2008, see the<br>Microsoft Update Web site <http: ?linkid="108409" fwlink="" go.microsoft.com=""> at<br/>http://go.microsoft.com/fwlink/?LinkId=108409.<br/>Reporting Services</http:> | 4 III + |
|                                                                                                    | Close Help                                                                                                    |         |

You must reboot your system again when prompted.

| Microsoft SQL Server 2008 Express Download                                                                                                    |                 |
|----------------------------------------------------------------------------------------------------|-----------------|
| SQL Server 2008 Express Setup Package<br>Downloads and installs prerequisite software, and then installs<br>an instance of SQL Server 2008 Express. | SQL Server 2008 |
| Windows must be restarted in order to complete the                                                                                                  | e installation. |
|                                                                                                    |                 |
|                                                                                                    |                 |
|                                                                                                    |                 |
|                                                                                                    |                 |
|                                                                                                    |                 |
|                                                                                                    |                 |
| Restart No                                                                                                    | w Close         |

SQL Server 2008 Express has now successfully been installed.

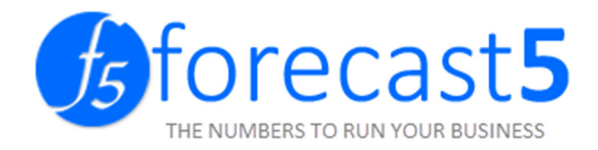

#### ENABLING TCP/IP AND NAMED PIPES PROTOCOLS OF SQL SERVER.

Launch the SQL Server Configuration Manager.

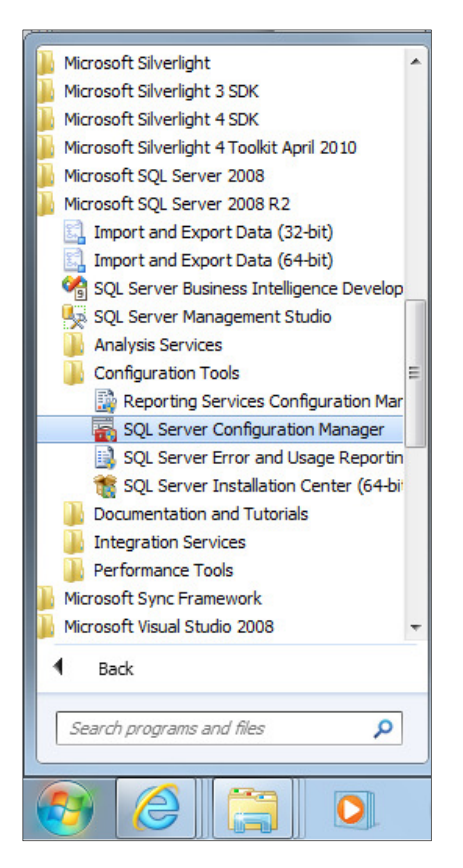

Expand the SQL Server Network Configuration. Look for Protocols for SQLEXPRESS. Right click on the Named Pipes and select Enable.

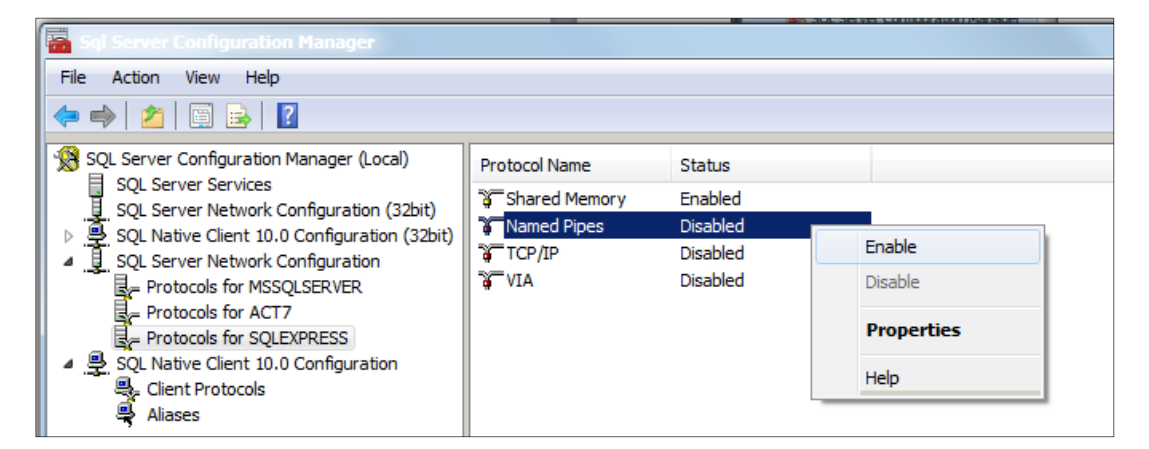

Click OK to the message below.

| Warning | Any changes made will be saved; however, they will not take effect until the service is stopped and restarted. |
|---------|----------------------------------------------------------------------------------------------------|
|         | С                                                                                                    |

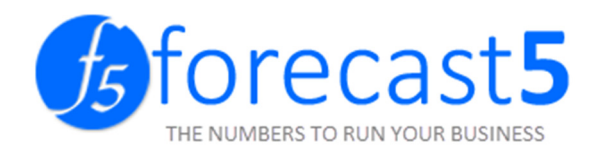

#### Right click TCP/IP and select Enable.

| Sgi Server Configuration Manager         |               |          |            |
|------------------------------------------|---------------|----------|------------|
| File Action View Help                    |               |          |            |
| 🗢 🄿 🖄 🖾 🗟                                |               |          |            |
| SQL Server Configuration Manager (Local) | Protocol Name | Status   |            |
| SQL Server Services                      | Shared Memory | Enabled  |            |
| SQL Server Network Configuration (32bit) | Named Pipes   | Enabled  |            |
| SQL Server Network Configuration         | TCP/IP        | Disabled |            |
| Protocols for MSSQLSERVER                | AIV 🙀         | Disabled | Enable     |
| Protocols for ACT7                       |               |          | Disable    |
| Protocols for SQLEXPRESS                 |               |          |            |
| ▲ 💆 SQL Native Client 10.0 Configuration |               |          | Properties |
| Client Protocols                         |               |          | Help       |
| Aliases                                  |               |          | nep        |
|                                          |               |          |            |
|                                          |               |          |            |
|                                          |               |          |            |

Click OK to the below message.

| Warning | Any changes made will be saved; however, they will not take |
|---------|-------------------------------------------------------------|
|         | effect until the service is stopped and restarted.          |
|         | СК                                                          |

Click the SQL Server Services. Right click on the SQL Server (SQLEXPRESS) and select Restart.

| 🚡 Sql Server Configuration Manager                                                                                                    |      |                                                                                         |                                                                                                    |                                                                                                    |  |  |
|----------------------------------------------------------------------------------------------------|------|-----------------------------------------------------------------------------------------|----------------------------------------------------------------------------------------------------|----------------------------------------------------------------------------------------------------|--|--|
|                                                                                                    |      |                                                                                         |                                                                                                    |                                                                                                    |  |  |
| SQL Server Services  SQL Server Network Configuration  SQL Server Network Configuration  Protocols for MSSQLSERVER  Protocols for SQLEXPRESS  SQL Native Client 10.0 Configuration | Name | Running<br>Pupping<br>Start<br>Stop<br>Pause<br>Resume<br>Restart<br>Ptoperties<br>Help | Automatic<br>Automatic<br>Other (Boot, System<br>Automatic<br>Automatic<br>Automatic<br>Other (Boot, System<br>Other (Boot, System<br>Manual | NT AUTHORITY/NET.<br>NT AUTHORITY/NET.<br>NT AUTHORITY/NET.<br>NT AUTHORITY/NET.<br>NT AUTHORITY/NET.<br>NT AUTHORITY/NET.<br>NT AUTHORITY/NET.<br>NT AUTHORITY/NET. |  |  |
|                                                                                                    |      |                                                                                         |                                                                                                    |                                                                                                    |  |  |

The service will restart. Remote connection has now been enabled.

| SQL Server Configuration Manager | $\mathbf{X}$ |
|----------------------------------|--------------|
| Stopping service                 |              |
|                                  |              |
| ( <u>C</u> lose                  |              |

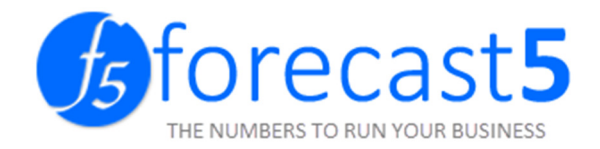

#### TERMINAL SERVER INSTALL

Assuming MS SQL has already been installed.

On the Terminal Server, log in as the Administrator.

Run the Forecast 5 installer as Administrator, and install for all users.

| Image: Contract State (Section 2) (Section 2) (Sect | er | 25/07                       | /2013 4·04 r |
|----------------------------------------------------------------------------------------------------|----|-----------------------------|--------------|
|                                                                                                    |    | Open                        |              |
|                                                                                                    | ۲  | Run as administrator        |              |
|                                                                                                    |    | Convert with deskPDF Creato | r            |
|                                                                                                    |    | Troubleshoot compatibility  |              |
|                                                                                                    |    | Pin to Start                |              |

Complete installation as shown above, and run Forecast 5 validating the license.

Connect to the SQL database by entering the servername\instance in the box below:

| 🕼 Open Forecast                               |              |
|-----------------------------------------------|--------------|
| List of Forecast Change SQL Server            |              |
| Current SQL Server Name<br>Current Database N |              |
| New SQL Server Name                           | .\SQLEXPRESS |

Forecast 5 needs to create its own database, so enter a name for the database and click Update SQL Server.

| Database Name | FORECAST5         |
|---------------|-------------------|
|               | Update SQL Server |
|               |                   |
| OK Cancel     |                   |

If there is a pre-made database, this will cause an error.

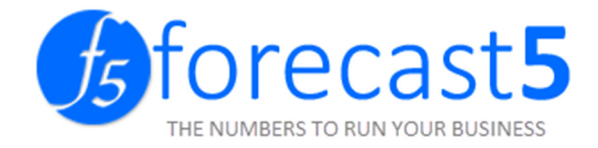

#### LICENSING

Launch the program from your desktop or Start Menu.

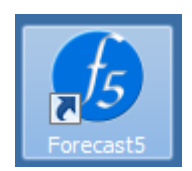

Enter Product Key and Company Name (check that the name is spelt exactly as in the email you received). Click *Activate Online Now* button to continue.

| Type your pro                     | educt key for activation. You can find your product key on the email you received from                                                                                                    |
|-----------------------------------|----------------------------------------------------------------------------------------------------|
| Forecast 5 Li                     | FC5000                                                                                                    |
| Type your co                      | mpany name and email address                                                                                                    |
| Company Nam                       | e Enrenaet 5                                                                                                    |
| Email Address                     |                                                                                                    |
| Activation re                     | guires you to be connected to the internet                                                                                                    |
| You might have                    | ve to activate Forecasth again if                                                                                                    |
| - You uninstall<br>that came with | Forecast5 on one computer and then install it on another. During installation, enter the product key<br>the software. If internet activation fails, call Forecast 5 Limited on 09 8209960.                                                                                                    |
| - You make a s<br>same time. If a | ignificant hardware change to your computer, such as upgrading the hard disk and memory at the<br>major hardware change requires activating Forecast5 again, you will be notified.                                                                                                    |
| - You reformat<br>software again  | your hard disk. Reformatting erases your activation status. In this case, you'll have to activate the                                                                                                    |
| - A virus or ma                   | ware infects your computer and deletes your activation status.                                                                                                    |
| lf you don't ha<br>below.         | ve an internet connection, or the internet activation fails, click the Manual Activation button                                                                                                    |
|                                   | 1 222 - 1 2011 - 1 2020 - 1 2020 - 1 20 |

#### Click OK.

| ×                              |
|--------------------------------|
| License succesfully registered |
| ОК                             |

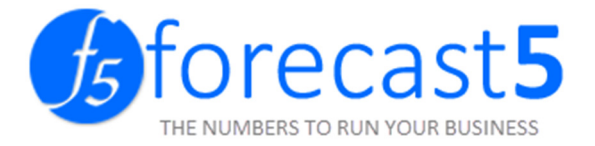

#### SQL SCRIPTS TO ADD USERS WITHOUT ADMINISTRATOR RIGHTS

#### Login to computer as an administrator

Type the following commands in the command prompt (replace the italics with your own username and domain):

| 🖬 C: \Windows \system32 \cmd.exe                                                                                                    | X     |
|----------------------------------------------------------------------------------------------------|-------|
| Microsoft Windows [Version 6.1.7601]<br>Copyright (c) 2009 Microsoft Corporation. All rights reserved.                                                                             | • III |
| C:\Users\charisse.NAVIGATOR>SQLCMD -S.\SQLEXPRESS -E<br>1> CREATE LOGIN [NAVIGATOR\Melissa] FROM WINDOWS WITH DEFAULT_DATABASE=[master],<br>DEFAULT_LANGUAGE=[us_english]<br>>> >> |       |
| 27 GU<br>1> EXEC sp_addsrvrolemember 'NAVIGATOR\Melissa','sysadmin'<br>2> GO<br>1> EXIT                                                                                            |       |
| C:\Users\charisse.NAVIGATOR>                                                                                                    |       |
|                                                                                                    |       |
|                                                                                                    |       |
|                                                                                                    |       |
|                                                                                                    |       |

- 1. SQLCMD –S[SQL\_SERVER\_NAME] –E
- 2. CREATE LOGIN [*DOMAIN\_NAME\USER\_NAME*\ FROM WINDOWS WITH DEFAULT\_DATABASE=[master], DEFAULT\_LANGUAGE=[us\_english]
- 3. GO
- 4. EXEC sp\_addsrvrolemember 'DOMAIN\_NAME\USER\_NAME', 'sysadmin'
- 5. GO

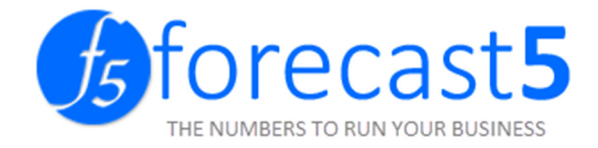

# Converting your forecast to Forecast 5

#### Open Forecast 5 and log in.

| Login to For | ecast5            |
|--------------|-------------------|
| You are logg | ing into database |
| Username     | admin             |
| Password     |                   |
|              | OK Change SQL     |

#### Click New Forecast.

| Open Forecast    |                          |                  |       |       |                       |
|------------------|--------------------------|------------------|-------|-------|-----------------------|
| List of Forecast | Change SQL Server        |                  |       |       |                       |
| group by area    | Drag a field here to gro | up by that field |       |       | New Forecast          |
| Name             | Туре                     | Modified         | Owner | Group | New Consolidation     |
|                  |                          |                  |       |       | Rename Forecast       |
|                  |                          |                  |       |       | Copy Forecast         |
|                  |                          |                  |       |       | Change Forecast Group |
|                  |                          |                  |       |       | Delete Forecast       |
|                  |                          |                  |       |       | Log Out of Forecast5  |
|                  |                          |                  |       |       | Update Current User   |
|                  |                          |                  |       |       | Close User Session    |
|                  |                          |                  |       |       | User Maintenance      |
|                  |                          |                  |       |       | Export Forecast       |
|                  |                          |                  |       |       | Import Forecast       |
|                  |                          |                  |       | OK    | Cancel                |

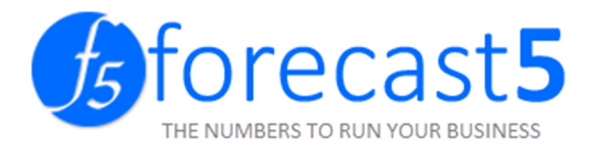

Open WinForecast and open the Forecast to be converted.

| Open Forecast                                                 |                                       | X         |
|---------------------------------------------------------------|---------------------------------------|-----------|
| ecent <u>Existing Foreca</u>                                  | sts                                   |           |
| Choose a file from those                                      | most recently opened:                 |           |
| File                                                          | Folder                                | Туре      |
| ABC_0002                                                      | C:\progra~2\sage\winfor~1.11\forecast | Forecast  |
| 🚦 demo1                                                       | C:\progra~2\sage\winfor~1.11\forecast | Forecast  |
| 🚦 wfcbas~1                                                    | C:\configs\forsor~2                   | Forecast  |
| 🚦 tuakan~1                                                    | C:V                                   | Forecast  |
| 🚦 Tuakana Roopu2                                              | C:V                                   | Forecast  |
| 🚦 Tuakana Roopu                                               | C:V                                   | Forecast  |
|                                                               |                                       |           |
|                                                               |                                       |           |
|                                                               | ABC_0002                              | OK Cancel |
|                                                               |                                       |           |
| age 50 WinForecast Professiona<br>File Edit View Data Octions | Wizards Forecast Window Help          |           |

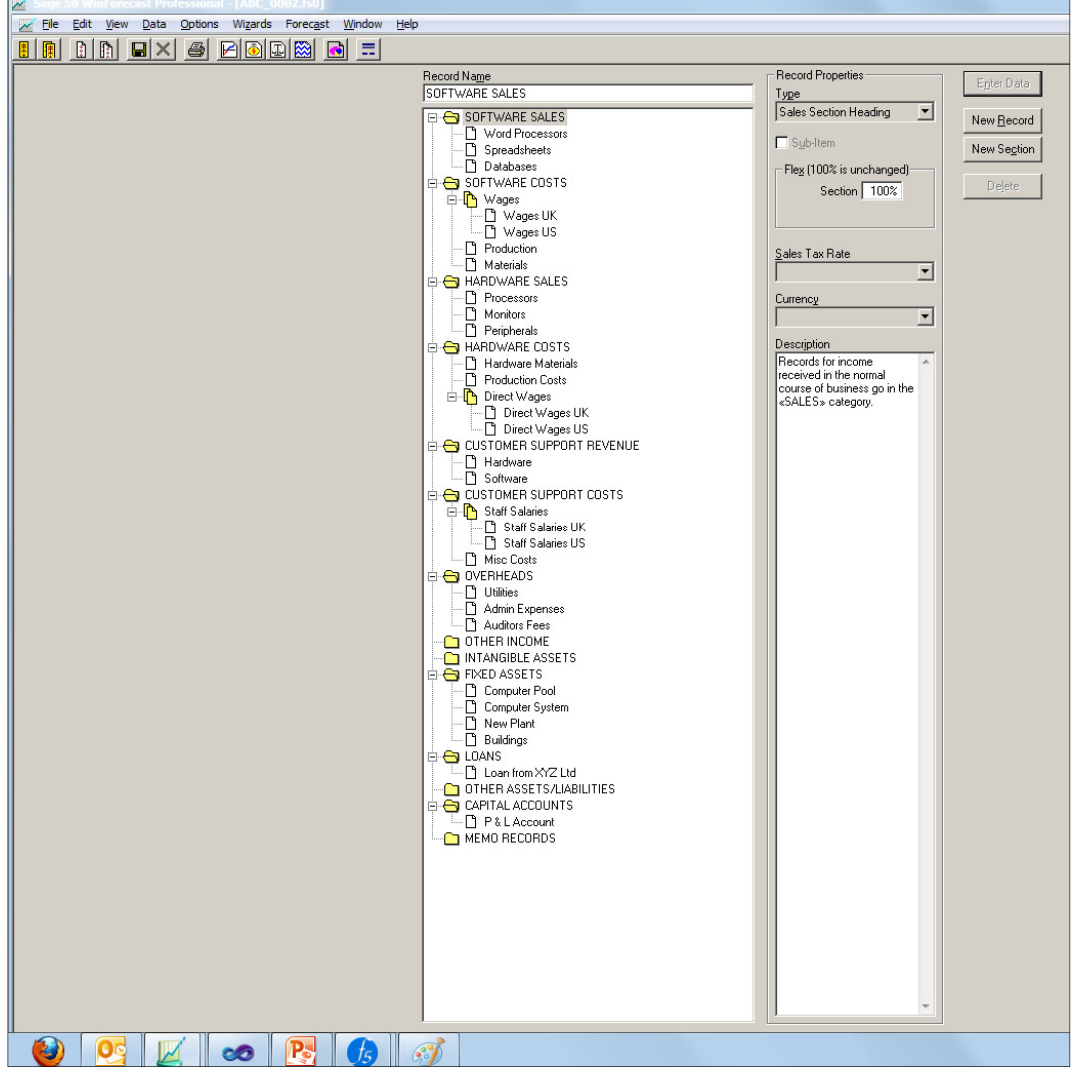

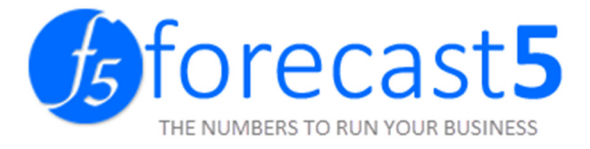

Copy the Forecast details from Winforecast to the new Forecast in Forecast 5.

| 🕎 Sage 50 WinForecast Professional - [ABC_0002.f                | s0]                                    |
|-----------------------------------------------------------------|----------------------------------------|
| 📈 File Edit View Data Options Wizards Fore                      | cast Window H                          |
| 🗄 📳 👔 🔚 🗙 Headings                                              |                                        |
| Payron Tables & Opt                                             | tions                                  |
| GST Rates & Details                                             |                                        |
|                                                                 |                                        |
| Forecast Details [ABC_0002.fs0]                                 | Forecast Details [ABC_0002.fs0]        |
| Headings Start Date & Currency                                  | Headings Start Date & Currency         |
| Company Name                                                    | Forecast Start                         |
| ABC Corp                                                        | Month Year First Data Month            |
| Sub-Heading                                                     | Apr 🚔 2007 🚔 for 2 🚔 Years.   Apr 07 🚔 |
| 2007/09 Financial Plan 07-09                                    | Use Month Numbers on Reports           |
| Description                                                     |                                        |
|                                                                 | Financial Year Start Currency          |
| -                                                               | Month Symbol Position                  |
| ,<br>Ele Davia                                                  |                                        |
| File Parn<br>C:\progra~2\sage\winfor~1.11\forecast\ABC_0002.fs0 | □ I <u>n</u> put Data is 000's         |
|                                                                 |                                        |
| OK Cancel <u>H</u> elp                                          | OK Cancel Help                         |

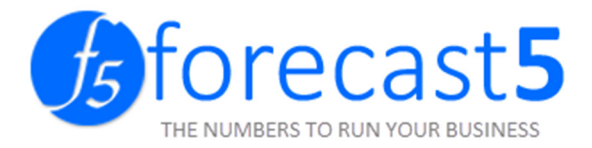

| New Forecast 4        |                              |
|-----------------------|------------------------------|
| Company Name          | ABC Corp                     |
| Sub Heading           |                              |
| Description           |                              |
| Cycle Frequency       | Annually ~                   |
| Period Frequency      | Monthly ~                    |
| Number Of Years       | 1                            |
| Start Date            | Apr 07 👻                     |
| First Data Period     | Apr 07                       |
| Reports               | Use Month Numbers on Reports |
| Input                 | Data in 000's                |
| Country               | New Zealand 🗸                |
| Local Currency        | NZD V Update Currencies      |
| 3rd Party Integration |                              |
| None                  |                              |
| ○ S A P B1            |                              |
|                       | OK Cancel                    |

Enter the Forecast settings from Winforecast to Forecast 5.

| 🚾 Sage 50 WinForecast Pro | ofessional - [ABC_0002.fs0]     |   |
|---------------------------|---------------------------------|---|
| 📈 File Edit View Data     | Options Wizards Forecast Window | H |
|                           | Headings                        | ſ |
|                           | Payroll Tables & Options        | t |
|                           | GST Rates & Details             |   |
|                           | Currencies                      |   |
|                           | Other Options                   |   |
|                           | Parameter Defaults              |   |
|                           | Profiles                        |   |
|                           | NPV Parameters                  |   |
|                           | Report Layout                   |   |
|                           | Default Payroll Tables          |   |
|                           | Default GST Rates               |   |
|                           | Preferences                     |   |
|                           | Upgrade                         |   |

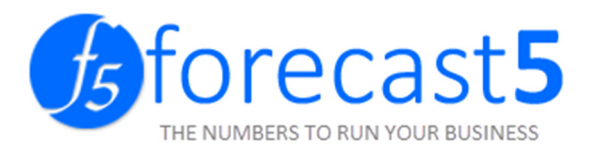

| ove Up   | Add Department      | Rew/Open Show Eliminations | Details   | Profiles | Preferences  | [ |
|----------|---------------------|----------------------------|-----------|----------|--------------|---|
| ove Down | 🖳 Delete Department | Deptions Deptions          | Currency  | Payroll  | Parameters   | [ |
|          |                     | C Eliminations             | GST Rates | 🕒 Other  | Extent/Amend | [ |
| ve Data  | Department          | Consolidations             |           | Settings | 5            |   |

#### Payroll Tables and Other Options

| PAYE Rates       Pension Details       PAYE Options         PAYE Rates                                                                                                    | 2 | Payroll Tables & (     | Dptions     | [ABC | _0 | 002.fs0]               |
|----------------------------------------------------------------------------------------------------|---|------------------------|-------------|------|----|------------------------|
| PAYE Rates           Number of Bands         5           On the first         14000         12.2 %           Then up to         48000         19.2 %           Then up to         70000         31.7 %           Then up to         116089         34.7 %           Thereafter         33.0 %                                                                                                   | F | AYE Rates Pens         | ion Details | PA'  | ŕΕ | Options                |
| PAYE Rates           Number of Bands         5           On the first         14000         12.2         %           Then up to         48000         19.2         %           Then up to         70000         31.7         %           Then up to         116089         34.7         %           Thereafter         33.0         %                                                           |   |                        |             |      |    |                        |
| PAYE Rates           Number of Bands         5           On the first         14000         12.2         %           Then up to         48000         19.2         %           Then up to         48000         19.2         %           Then up to         70000         31.7         %           Then up to         116089         34.7         %           Thereafter         33.0         % |   |                        |             |      |    |                        |
| Number of Bands         5           On the first         14000         12.2         %           Then up to         48000         19.2         %           Then up to         70000         31.7         %           Then up to         116089         34.7         %           Thereafter         33.0         %                                                                                |   | PAYE Rates             |             |      |    |                        |
| On the first         14000         12.2         %           Then up to         48000         19.2         %           Then up to         70000         31.7         %           Then up to         116089         34.7         %           Thereafter         33.0         %                                                                                                    |   | N <u>u</u> mber of Ban | ids         | 5    |    |                        |
| Then up to         48000         19.2         %           Then up to         70000         31.7         %           Then up to         116089         34.7         %           Thereafter         33.0         %                                                                                                    |   | On the first           | 14000       | 12.2 | %  |                        |
| Then up to         70000         31.7         %           Then up to         116089         34.7         %           Thereafter         33.0         %                                                                                                    |   | Then up to             | 48000       | 19.2 | %  |                        |
| Then up to 116089 34.7 %<br>Thereafter 33.0 %                                                                                                    |   | Then up to             | 70000       | 31.7 | %  |                        |
| Thereafter 33.0 %                                                                                                    |   | Then up to             | 116089      | 34.7 | %  |                        |
|                                                                                                    |   | Thereafter             |             | 33.0 | %  |                        |
|                                                                                                    |   |                        |             |      |    |                        |
|                                                                                                    |   |                        |             |      |    |                        |
|                                                                                                    |   |                        |             |      |    |                        |
|                                                                                                    |   |                        |             |      |    |                        |
|                                                                                                    |   |                        |             |      |    |                        |
|                                                                                                    |   |                        |             |      |    |                        |
| Bonus, Etc OK Cancel <u>H</u> elp                                                                                                    | F | <u>B</u> onus, Etc     | 1           |      |    | OK Cancel <u>H</u> elp |

| Forecast Details | Curre | ncies  | GST Rates  | Profiles    | Payrol | l Tables & Optio | ns Forecast | Other Options Pref |
|------------------|-------|--------|------------|-------------|--------|------------------|-------------|--------------------|
| PAYE Rates       | Bonus | Pensio | on Details | PAYE Option | s      |                  |             |                    |
|                  |       |        |            |             |        | Amount           | Percentage  | New Band           |
|                  |       |        |            |             |        | 14,000           | 12.20       | Delete Band        |
|                  |       |        |            |             |        | 48,000           | 19.20       | Delete ballu       |
|                  |       |        |            |             |        | 70,000           | 31.70       |                    |
|                  |       |        |            |             |        | 116,089          | 34.70       |                    |
|                  |       |        |            |             |        | 0                | 33.00       |                    |

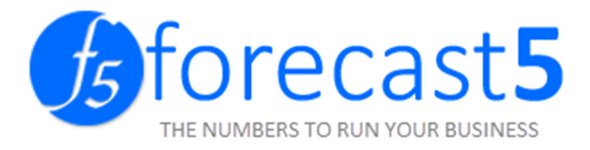

#### GST Rates & Details:

| 🕊 GST Rates & Details [   | ABC_0002.fs0] | ×                    |
|---------------------------|---------------|----------------------|
| GST Rates GST Details     |               |                      |
|                           |               |                      |
| N <u>a</u> me<br>Standard | <u>Bate</u>   | <u>N</u> ew Rate     |
| Standard                  | 15.0%         | D <u>e</u> lete Rate |
| Zero                      | 0.0%          |                      |
|                           |               |                      |
|                           |               |                      |
|                           |               |                      |
| 1                         |               |                      |
|                           |               |                      |
|                           |               |                      |
|                           |               | cel <u>H</u> elp     |

| es   | GST Rates    | Profil | es | Payroll Tables & Options | Forecast Other Options | Preferences | Parameter D | efaults |
|------|--------------|--------|----|--------------------------|------------------------|-------------|-------------|---------|
| ST S | cheme        |        | *  | Name                     | Annual                 | ~ 20        | 07-08       | New     |
| Inv  | oice Accrual | ~      |    | GST 0%                   |                        |             |             |         |
| Tav  | Deriod Ends  |        | *  | GST 15%                  | GST 15%                |             |             | Delete  |
|      | Period Ends  |        |    |                          |                        |             |             | Default |
| Tw   | o Monthly To | ~      |    |                          | Set All                |             | _           |         |
| Ар   | or 07        | ~      |    |                          | Apr 07                 | 15          |             |         |
|      |              |        |    |                          | May 07                 | 15          |             |         |
|      |              |        |    |                          | Jun 07                 | 15          |             |         |
|      |              |        |    |                          | Jul 07                 | 15          |             |         |
|      |              |        |    |                          | Aug 07                 | 15          |             |         |
|      |              |        |    |                          | Sep 07                 | 15          |             |         |
|      |              |        |    |                          | Oct 07                 | 15          |             |         |
|      |              |        |    |                          | Nov 07                 | 15          |             |         |
|      |              |        |    |                          | Dec 07                 | 15          |             |         |
|      |              |        |    |                          | Jan 08                 | 15          |             |         |
|      |              |        |    |                          | Feb 08                 | 15          |             |         |
|      |              |        |    |                          | Mar 08                 | 15          |             |         |

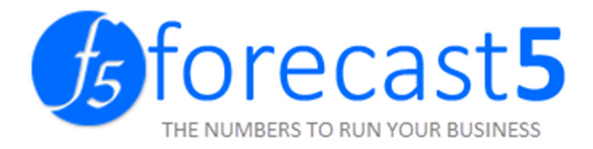

#### Other Options:

| Forecast Other Options [ABC_0002.fs0]                                                   | J                                           |
|-----------------------------------------------------------------------------------------|---------------------------------------------|
| Calculation Options Layout Options Courtesy Message Advanced                            |                                             |
| Debtor Invoices     Creditor Invoices       Evenly During Month     Evenly During Month |                                             |
| Calculate Tax & Dividends on Negative Profits (for Consolidation)                       |                                             |
| X Allow Stock Balances to be Negative                                                   |                                             |
| ▼ Use " <u>B</u> ackwards" Days on Hand for Stock Calculations                          |                                             |
| Interest Payments during Holidays for Compound Interest Loans                           |                                             |
| A <u>n</u> nual Profile OK Cancel <u>H</u> elp                                          |                                             |
| Forecast Details Currencies GST Rates Profiles Payroll Tables & Options                 | Forecast Other Options Preferences Paramete |
| Calculation Options Layout Options                                                      |                                             |
| Debtor Invoices Creditor                                                                | Invoices Bank Interest Method               |
| Evenly During Month 🕤 Evenly                                                            | y During Month ~ Average Period Balance ~   |
| Calculate Tax & Dividends on Negative                                                   | Profits (for Consolidation)                 |
| ✓ Allow Stock Balances to be Negative                                                   |                                             |
| Interest Payments During Holidays for C                                                 | Compound Interest Loans                     |

Parameter defaults:

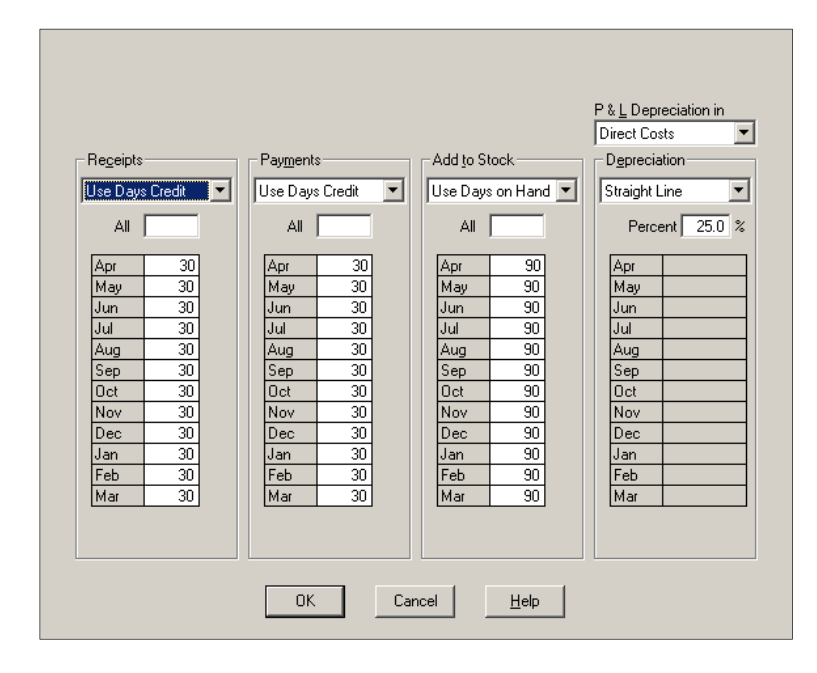

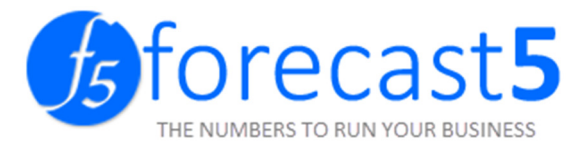

| eceints          |         | Payments        |         | Add to Stock    |         | Depreciation         |
|------------------|---------|-----------------|---------|-----------------|---------|----------------------|
| Default Input    | Method: | Default Input   | Method: | Default Input N | lethod: | Default Input Method |
| Days Credit      | Ŷ       | Days Credit     | v       | Days On Hand    | Ŷ       | Straight Line        |
| Receipts Days Cr | edit    | Payments Days ( | Credit  | Days On Hand    |         | Default %:           |
| Set All          |         | Set All         |         | Set All         |         | 25.0                 |
| Apr 07           | 20      | Apr 07          | 20      | Apr 07          | 90      | Depreciation in:     |
| May 07           | 20      | May 07          | 20      | May 07          | 90      | Direct Costs         |
| Jun 07           | 20      | Jun 07          | 20      | Jun 07          | 90      |                      |
| Jul 07           | 20      | Jul 07          | 20      | Jul 07          | 90      |                      |
| Aug 07           | 20      | Aug 07          | 20      | Aug 07          | 90      |                      |
| Sep 07           | 20      | Sep 07          | 20      | Sep 07          | 90      |                      |
| Oct 07           | 20      | Oct 07          | 20      | Oct 07          | 90      |                      |
| Nov 07           | 20      | Nov 07          | 20      | Nov 07          | 90      |                      |
| Dec 07           | 20      | Dec 07          | 20      | Dec 07          | 90      |                      |
| Jan 08           | 20      | Jan 08          | 20      | Jan 08          | 90      |                      |
| Feb 08           | 20      | Feb 08          | 20      | Feb 08          | 90      |                      |
| Mar 08           | 20      | Mar 08          | 20      | Mar 08          | 90      |                      |

#### Profiles:

|    | - <u>P</u> rofiles - |          |              |  |
|----|----------------------|----------|--------------|--|
|    | Test                 |          |              |  |
|    | <u>C</u> har         | ige Name |              |  |
|    | Apr                  | 1        |              |  |
|    | Jun                  | 1        |              |  |
|    | Jul                  | 2        |              |  |
|    | Sep                  | 2        |              |  |
|    | Oct                  | 1        |              |  |
|    | Dec                  | 1        |              |  |
|    | Jan                  | 2        |              |  |
|    | Mar                  | 2        |              |  |
|    | тот                  | 18       |              |  |
|    |                      | ,        |              |  |
| OK | C                    | ancel    | <u>H</u> elp |  |

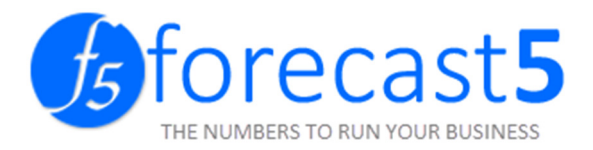

| tes | Profiles     | Payroll Tables & Options | Forecast Ot | her Options | Preference | s Parameter Defa |
|-----|--------------|--------------------------|-------------|-------------|------------|------------------|
| *   | Name         |                          | Annual      | v           | 2007-08    | New              |
| *   | Even Spread  |                          | Even Spread |             |            | Delete           |
|     | Four-Five-Fo | bur                      |             |             |            |                  |
|     | Five-Four-Fo | bur                      | Set All     |             |            | Default          |
|     |              |                          | Apr 07      |             | 1          |                  |
|     |              |                          | May 07      |             | 1          |                  |
|     |              |                          | Jun 07      |             | 1          |                  |
|     |              |                          | Jul 07      |             | 1          |                  |
|     |              |                          | Aug 07      |             | 1          |                  |
|     |              |                          | Sep 07      |             | 1          |                  |
|     |              |                          | Oct 07      |             | 1          |                  |
|     |              |                          | Nov 07      |             | 1          |                  |
|     |              |                          | Dec 07      |             | 1          |                  |
|     |              |                          | Jan 08      |             | 1          |                  |
|     |              |                          | Feb 08      |             | 1          |                  |
|     |              |                          | Mar 08      |             | 1          |                  |
|     |              |                          | Total       | 1           | 2          |                  |

Save Forecast – enter Forecast name.

| FORECAST HOME    |               |    |        |
|------------------|---------------|----|--------|
| Save As Forecast |               |    |        |
|                  |               |    |        |
| Forecast Name    | ABC Corp      |    |        |
|                  | Copy no value |    |        |
|                  |               | OK | Cancel |

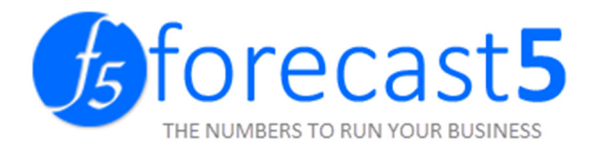

| Sage      | 50 Wi   | nForec   | ast Pr | ofe | essional   | - TABC 0    | 002.fs0] |    |     |
|-----------|---------|----------|--------|-----|------------|-------------|----------|----|-----|
| 📈 File    | Edit    | View     | Data   | ]   | Options    | Wizards     | Forecas  | st | W   |
|           |         |          |        | Op  | pening Ba  | alance Shee | et       | F  | ħl  |
|           |         |          |        | Pri | ior P & L. |             |          |    | F   |
|           |         |          |        | Ba  | nk Detail  |             |          |    | L   |
|           |         |          |        |     | storine    | i ancina    |          | •  | L   |
|           |         |          |        | Ta  | x Details  | Andriding   |          |    | L   |
|           |         |          |        | Die | vidend De  | etails      |          |    | L   |
|           |         |          |        | -   |            |             |          |    | L   |
|           |         |          |        | Pr  | ovisions   |             |          | •  | L   |
|           |         |          |        | Re  | eset Cred  | lit Terms   |          | ×  | L   |
|           |         |          |        | Fle | ex         |             |          | Þ  | L   |
|           |         |          |        |     |            |             |          |    | L   |
|           |         |          | _      | Ac  | tuals      |             |          | •  | J.  |
|           |         |          |        |     |            |             |          |    |     |
| ch record |         |          |        | 1   | Name       | •           | Main Ba  | nk | Ac  |
| ABC Cor   | р       |          |        |     |            |             |          |    |     |
| Sales     | ;       |          |        |     | Descr      | iption      |          |    |     |
| Direction | ct Cost | is       |        |     |            |             |          |    |     |
| Over      | heads   |          |        |     |            |             |          |    |     |
| Othe      | er Inco | me       |        |     | ABC        | Corp        |          |    |     |
| 🔹 🔁 Bank  | Accou   | unts     |        | .   | 「          |             |          |    |     |
| 1         | Vlain B | ank Acc  | ount   |     | Annu       | al          | ~        |    | 20( |
| Fixed     | Asset   | ts       |        | •   |            |             |          |    |     |
| 🔁 Loan    | IS      |          |        |     | Bank       | Credit Inte | rest —   |    |     |
| Other     | ar Acca | te/Liabi | litior |     |            |             |          |    |     |

Copy Bank details from Winforecast to Forecast 5.

Other Assets/Liabilities
Capital Accounts

R

С

Bank Transf

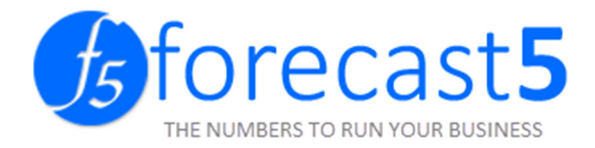

| Sage 50 W   | inForecast I<br>View Dai | Professional - [ABC_<br>ta Options Wizards | 0002.fs0]<br>Forecast Window Help |                     |                     |                    |                   |   |
|-------------|--------------------------|--------------------------------------------|-----------------------------------|---------------------|---------------------|--------------------|-------------------|---|
|             |                          | × @ P 0                                    |                                   |                     |                     |                    |                   |   |
|             |                          |                                            |                                   | ecord Name          |                     | Record Prop        | perties           |   |
|             |                          |                                            | 0                                 | HARDWARE COSTS      |                     | Losts Secti        | on Heading        |   |
|             |                          |                                            |                                   | SOFTWARE SALE       | S                   | Costs Jech         | Simeading         |   |
|             |                          |                                            |                                   | - D Spreadsheets    |                     | Sub-Item           |                   |   |
|             |                          |                                            |                                   | Databases           | rs                  | Flex (100%         | is unchanged)     |   |
|             |                          |                                            |                                   | 🗄 🜔 Wages           |                     | Se                 | ction   100%      |   |
|             |                          |                                            |                                   | Wages US            |                     |                    |                   |   |
|             |                          |                                            |                                   | Production          |                     | Sales Tax R        | ate               |   |
|             |                          |                                            |                                   |                     | ES                  |                    | <u> </u>          |   |
|             |                          |                                            |                                   | Processors          |                     | Currency           |                   |   |
|             |                          |                                            |                                   | D renpherals        |                     | l<br>Deseriation   |                   |   |
|             |                          |                                            |                                   | HARDWARE COS        | atial               | Description        |                   |   |
|             |                          |                                            |                                   | Production Cos      | its                 |                    |                   |   |
|             |                          |                                            |                                   | Direct Wages        | ges UK              |                    |                   |   |
|             |                          |                                            |                                   | Direct Wag          | Jes US              |                    |                   |   |
|             |                          |                                            |                                   | Hardware            | ONT REVENUE         |                    |                   |   |
|             |                          |                                            |                                   | Software            |                     |                    |                   |   |
|             |                          |                                            |                                   | Staff Salaries      | on costs            |                    |                   |   |
|             |                          |                                            |                                   |                     | es UK<br>es US      |                    |                   |   |
|             |                          |                                            |                                   | Misc Costs          |                     |                    |                   |   |
|             |                          |                                            |                                   | OVERHEADS           |                     |                    |                   |   |
|             |                          |                                            |                                   | - C Admin Expense   | 28                  |                    |                   |   |
|             |                          |                                            |                                   | OTHER INCOME        |                     |                    |                   |   |
|             |                          |                                            |                                   |                     | ETS                 |                    |                   |   |
|             |                          |                                            |                                   | Energy FIXED ASSETS |                     |                    |                   |   |
|             |                          |                                            |                                   | Computer Syste      | em                  |                    |                   |   |
|             |                          |                                            |                                   | Buildings           |                     |                    |                   |   |
|             |                          |                                            |                                   |                     | 114                 |                    |                   |   |
|             |                          |                                            |                                   | OTHER ASSETS/       | LIABILITIES         |                    |                   |   |
|             |                          |                                            |                                   | 🖻 😋 CAPITAL ACCOUN  | ITS                 |                    |                   |   |
|             |                          |                                            |                                   | MEMO RECORDS        |                     |                    |                   |   |
|             |                          |                                            |                                   |                     |                     |                    |                   |   |
| FORECAST    | HOME                     | REPORTS                                    | UTILITIES HELP                    |                     |                     |                    |                   |   |
|             |                          | Add Section                                | 🖌 Level Up                        | Move Up             | Add Department      | 🔂 New/Open         | Show Eliminations | ; |
|             |                          | Add Folder                                 | ی Show System Data                | Move Down           | 🔁 Delete Department | Digitions Digition |                   |   |
| New/Open    | 🎦 🔛                      | Add Record                                 | Delete Section                    |                     |                     | Eliminations       |                   |   |
| Foreca      | sts                      |                                            | Edit Data                         | Move Data           | Department          | Con                | solidations       |   |
| Forecast Ex | olorer                   |                                            | Properties                        |                     |                     |                    |                   | _ |

Copy sections headings from Winforecast to Forecast 5.

| FORECAST     | HOME           | REPORTS     | UTILITIES  | HELP       |              |                     |                      |           |                 |          |
|--------------|----------------|-------------|------------|------------|--------------|---------------------|----------------------|-----------|-----------------|----------|
|              |                | Add Section | 🖉 Level U  | р          | Move Up      | 📑 Add Department    | 🔁 New/Open           | Sh        | ow Eliminations | Details  |
| New Ores     |                | Mdd Folder  | Show S رو  | ystem Data | Move Down    | 🔁 Delete Department | C Options            |           |                 | Curren   |
| New/Open     | 1              | CADD Record | 💭 Delete ! | Section    |              |                     | Content Eliminations |           |                 | 📙 GST Ra |
| Foreca       | asts           |             | Edit Data  |            | Move Data    | Department          | Cor                  | nsolidati | ons             |          |
| Forecast Ex  | plorer         | 4           | Properties |            |              | _                   |                      |           |                 |          |
| Search reco  | ord            | •           | Name       | На         | rdware Costs |                     |                      | Type      | Costs           | v        |
| 🔻 🔁 ABC Corp |                |             |            |            |              |                     | <i>.</i>             |           |                 |          |
| Sales        |                | Descripti   | on         |            |              |                     |                      |           |                 |          |
|              | Hardware Costs |             | 1000       |            |              |                     |                      |           |                 |          |

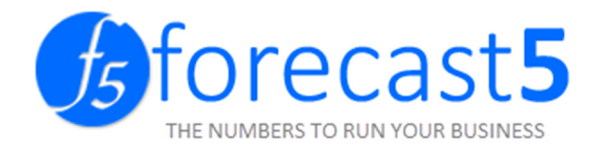

Copy records from Winforecast to Forecast 5.

In Winforecast, right click on the record list and select "Export Record List".

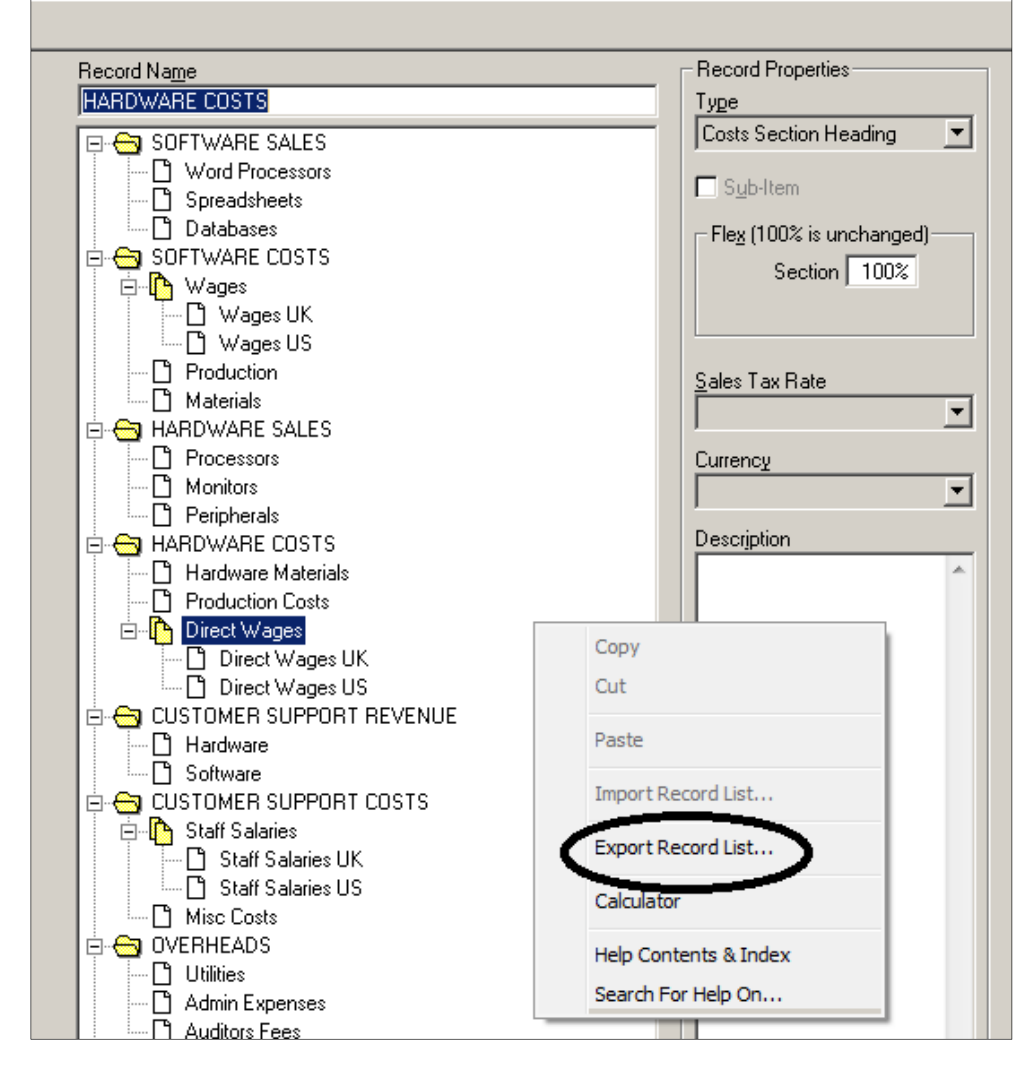

Then select Clipboard.

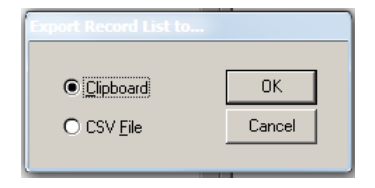

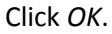

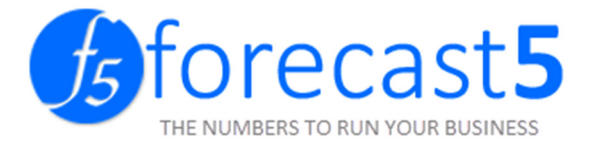

#### HOME REPORTS UTILITIES HELP Add Sample Data Records List Records List Records Details Records Details Data List Data List Export Import Testing Forecast5 (v1.0) - New Forecast ÷ Reports Help Home New/Open Close Show/Hide System Data Records List Records List New/Open Options +Section +Folder +Record Save Delete **Records Details Records Details** Level Up Delete Data List Save As Change Password Data List Show Eliminations Forecasts Edit Data Export Import Consolidations Forecast Explorer Forecast New Forecast Туре New Forecast Description SOFTWARE SALES Word Processors 2007-8 Annual • Spreadsheets Databases SOFTWARE COSTS 🔺 길 Wages Wages UK Wages US Production Materials A D HARDWARE SALES Processors Monitors Peripherals A D HARDWARE COSTS Hardware Materials = Production Costs Direct Wages Direct Wages UK Direct Wages US ▲ OUSTOMER SUPPORT REVENUE Hardware Software CUSTOMER SUPPORT COSTS . A 2 Staff Salaries Staff Salaries UK Staff Salaries US Misc Costs OVERHEADS Utilities

#### In Forecast 5, move to the Utilities tab, under the Import section, click Record List.

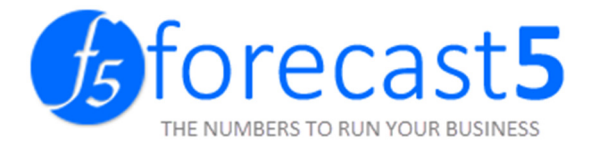

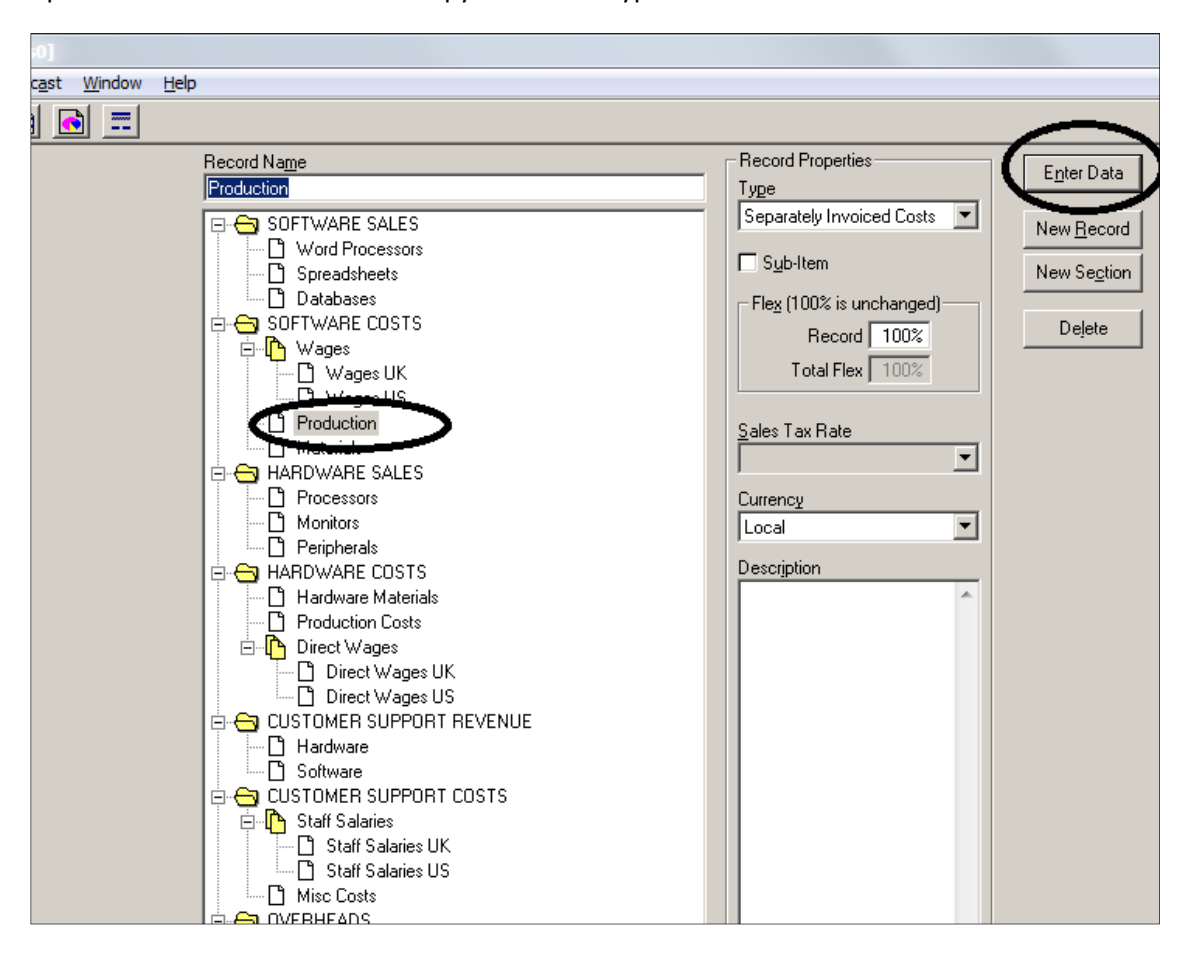

Open record in Winforecast and copy the record type and values to Forecast 5.

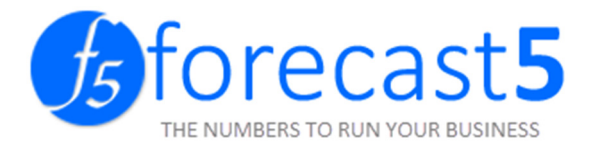

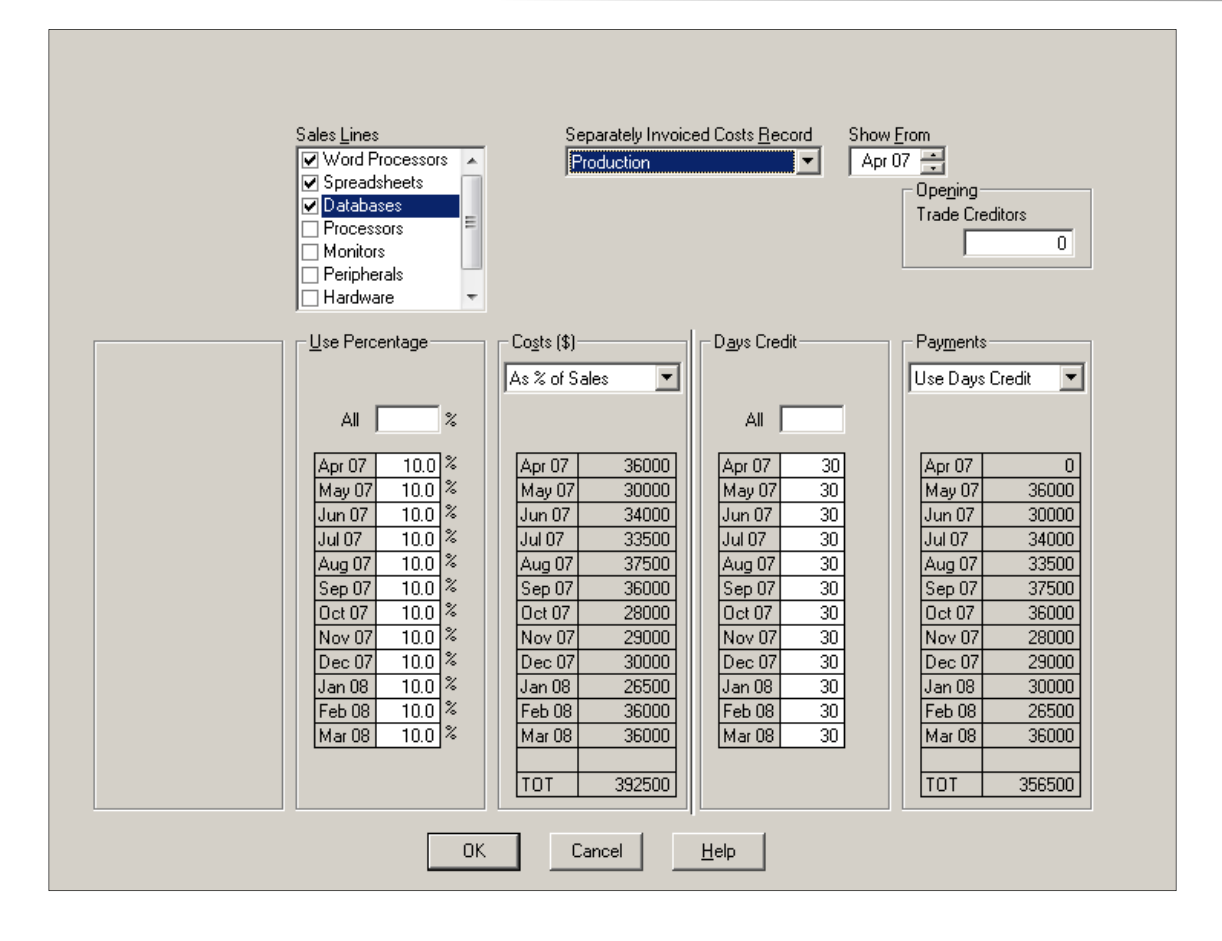

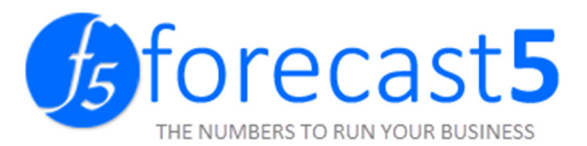

| AD =                                                                                                    |                                                                                                    |                                           |                                                                                                    |                                                                                                    |                                                                                                    |                                                                                                    |
|----------------------------------------------------------------------------------------------------|----------------------------------------------------------------------------------------------------|-------------------------------------------|----------------------------------------------------------------------------------------------------|----------------------------------------------------------------------------------------------------|----------------------------------------------------------------------------------------------------|----------------------------------------------------------------------------------------------------|
| Home Reports Help                                                                                                    |                                                                                                    |                                           |                                                                                                    |                                                                                                    |                                                                                                    |                                                                                                    |
| New/Open Close Show                                                                                                    | v/Hide System Data                                                                                                    | Records List                              | Records List                                                                                                    | New/Open                                                                                                 | Options                                                                                                    | Details                                                                                                    |
| ave Delete +Sec                                                                                                    | tion +Folder +Record                                                                                                    | Records Details                           | Records Details                                                                                                    | Eliminations                                                                                             |                                                                                                    | Currency                                                                                                    |
| ave As Change Password                                                                                                    | Level Up Delete                                                                                                    | Data List                                 | Data List                                                                                                    | Show Elin                                                                                                | ninations                                                                                                    | GST Rates                                                                                                    |
| Forecasts                                                                                                    | Edit Data                                                                                                    | Export                                    | Import                                                                                                    | Consolida                                                                                                | ations                                                                                                    |                                                                                                    |
| Forecast Explorer                                                                                                    | Record                                                                                                    | Production                                |                                                                                                    |                                                                                                    | Reco                                                                                                    | ord Type                                                                                                    |
| <u></u>                                                                                                    |                                                                                                    |                                           |                                                                                                    |                                                                                                    |                                                                                                    |                                                                                                    |
| New Forecast                                                                                                    | Description                                                                                                    |                                           |                                                                                                    |                                                                                                    | Bank                                                                                                    | ¢                                                                                                    |
| Word Processors                                                                                                    |                                                                                                    |                                           |                                                                                                    |                                                                                                    | Curr                                                                                                    | ency/GST                                                                                                    |
| Spreadsheets                                                                                                    |                                                                                                    |                                           |                                                                                                    |                                                                                                    | Surr                                                                                                    |                                                                                                    |
| Databases                                                                                                    | Annual                                                                                                    | ▼ 2007-8                                  |                                                                                                    |                                                                                                    |                                                                                                    |                                                                                                    |
| SOFTWARE COSTS                                                                                                    |                                                                                                    |                                           |                                                                                                    |                                                                                                    |                                                                                                    |                                                                                                    |
| 4 🔁 Wages                                                                                                    |                                                                                                    |                                           |                                                                                                    |                                                                                                    |                                                                                                    |                                                                                                    |
| Wages UK                                                                                                    |                                                                                                    |                                           |                                                                                                    |                                                                                                    |                                                                                                    |                                                                                                    |
| Wages US                                                                                                    | Sales Records                                                                                                    |                                           |                                                                                                    |                                                                                                    |                                                                                                    |                                                                                                    |
| Production                                                                                                    |                                                                                                    |                                           |                                                                                                    |                                                                                                    | Ac Pl o                                                                                                    | f Calas -                                                                                                    |
| Materials                                                                                                    |                                                                                                    |                                           |                                                                                                    |                                                                                                    | AS 70 0                                                                                                    | I Sales •                                                                                                    |
|                                                                                                    |                                                                                                    |                                           |                                                                                                    |                                                                                                    | AS 76 0                                                                                                    | i Sales •                                                                                                    |
| HARDWARE SALES     Processors                                                                                                    |                                                                                                    |                                           |                                                                                                    |                                                                                                    | AS 76 0                                                                                                    | i Sales •                                                                                                    |
| HARDWARE SALES     Processors     Monitors                                                                                                    | Sales Records                                                                                                    |                                           | Percentag                                                                                                    | jes                                                                                                    | Sales Rec                                                                                                    | ords                                                                                                    |
| <ul> <li>HARDWARE SALES</li> <li>Processors</li> <li>Monitors</li> <li>Peripherals</li> </ul>                                                                                                    | Sales Records                                                                                                    | cessors                                   | Percentag                                                                                                    | jes                                                                                                    | Sales Rec                                                                                                    | ords                                                                                                    |
| <ul> <li>HARDWARE SALES</li> <li>Processors</li> <li>Monitors</li> <li>Peripherals</li> <li>HARDWARE COSTS</li> </ul>                                                                                                    | Sales Records                                                                                                    | cessors                                   | Percentag<br>Set All                                                                                                    | jes                                                                                                    | Sales Rec                                                                                                    | ords                                                                                                    |
| <ul> <li>HARDWARE SALES</li> <li>Processors</li> <li>Monitors</li> <li>Peripherals</li> <li>HARDWARE COSTS</li> <li>Hardware Materials</li> </ul>                                                                                                    | <ul> <li>Sales Records</li> <li>✓ Word Pro</li> <li>✓ Spreadsh</li> <li>✓ Database</li> </ul>                           | icessors<br>ieets                         | Percentag<br>Set All                                                                                                    | jes                                                                                                    | Sales Rec                                                                                                    | ords                                                                                                    |
| <ul> <li>HARDWARE SALES</li> <li>Processors</li> <li>Monitors</li> <li>Peripherals</li> <li>HARDWARE COSTS</li> <li>Hardware Materials</li> <li>Production Costs</li> </ul>                                                                                                    | <ul> <li>Sales Records</li> <li>✓ Word Pro</li> <li>✓ Spreadsh</li> <li>✓ Database</li> </ul>                           | icessors<br>ieets<br>is                   | Percentag<br>Set All<br>Apr 07<br>May 07                                                                                                    | 10.00                                                                                                    | Sales Rec                                                                                                    | ords                                                                                                    |
| <ul> <li>HARDWARE SALES</li> <li>Processors</li> <li>Monitors</li> <li>Peripherals</li> <li>HARDWARE COSTS</li> <li>HARDWARE Materials</li> <li>Production Costs</li> <li>Direct Wages</li> </ul>                                                                                                    | Sales Records<br>♥ Word Pro<br>♥ Spreadsh<br>♥ Database<br>■ Processor                                                  | icessors<br>ieets<br>is<br>rs             | Percentag<br>Set All<br>Apr 07<br>May 07<br>Jun 07                                                                                           | 10.00<br>10.00<br>10.00                                                                                  | Apr 07<br>May 07<br>Jun 07                                                                                                    | ords 36000<br>30000<br>34000                                                                                                    |
| <ul> <li>HARDWARE SALES</li> <li>Processors</li> <li>Monitors</li> <li>Peripherals</li> <li>HARDWARE COSTS</li> <li>Hardware Materials</li> <li>Production Costs</li> <li>Direct Wages</li> <li>Direct Wages UK</li> </ul>                                                                                                    | Sales Records<br>✓ Word Pro<br>✓ Spreadsh<br>✓ Database<br>Processor<br>Monitors                                        | icessors<br>ieets<br>is                   | Percentag<br>Set All<br>Apr 07<br>May 07<br>Jun 07<br>Jul 07                                                                                 | 10.00<br>10.00<br>10.00<br>10.00                                                                         | Apr 07<br>May 07<br>Jun 07<br>Jul 07                                                                                                    | ords<br>36000<br>30000<br>34000<br>33500                                                                                                    |
| <ul> <li>HARDWARE SALES</li> <li>Processors</li> <li>Monitors</li> <li>Peripherals</li> <li>HARDWARE COSTS</li> <li>Hardware Materials</li> <li>Production Costs</li> <li>Direct Wages</li> <li>Direct Wages UK</li> <li>Direct Wages US</li> </ul>                                                                                                    | Sales Records<br>♥ Word Pro<br>♥ Spreadsh<br>♥ Database<br>Processor<br>Monitors<br>♥ Periphera                         | icessors<br>ieets<br>is<br>rs             | Percentag<br>Set All<br>Apr 07<br>May 07<br>Jun 07<br>Jul 07<br>Aug 07                                                                       | 10.00<br>10.00<br>10.00<br>10.00<br>10.00<br>10.00                                                       | Apr 07<br>May 07<br>Jun 07<br>Jul 07<br>Aug 07                                                                                                    | ords<br>36000<br>30000<br>34000<br>33500<br>37500                                                                                                    |
| <ul> <li>HARDWARE SALES</li> <li>Processors</li> <li>Monitors</li> <li>Peripherals</li> <li>HARDWARE COSTS</li> <li>Hardware Materials</li> <li>Production Costs</li> <li>Direct Wages</li> <li>Direct Wages UK</li> <li>Direct Wages US</li> <li>CUSTOMER SUPPORT REVENU</li> </ul>                                                                                                    | E Sales Records<br>Word Pro<br>Spreadsh<br>Database<br>Processon<br>Monitors<br>Periphera<br>Hardware                   | icessors<br>leets<br>is<br>rs<br>als      | Percentag<br>Set All<br>Apr 07<br>May 07<br>Jun 07<br>Jul 07<br>Aug 07<br>Sep 07                                                             | 10.00<br>10.00<br>10.00<br>10.00<br>10.00<br>10.00                                                       | Apr 07<br>May 07<br>Jun 07<br>Jul 07<br>Aug 07<br>Sep 07                                                                                                    | ords<br>36000<br>30000<br>34000<br>33500<br>37500<br>36000                                                                                                    |
| <ul> <li>HARDWARE SALES</li> <li>Processors</li> <li>Monitors</li> <li>Peripherals</li> <li>HARDWARE COSTS</li> <li>Hardware Materials</li> <li>Production Costs</li> <li>Direct Wages</li> <li>Direct Wages UK</li> <li>Direct Wages US</li> <li>CUSTOMER SUPPORT REVENU</li> <li>Hardware</li> <li>Sefeware</li> </ul>                                                                                                    | E Sales Records<br>Word Pro<br>Spreadsh<br>Database<br>Processon<br>Monitors<br>Periphera<br>Hardware                   | icessors<br>leets<br>is<br>rs<br>als      | Percentag<br>Set All<br>Apr 07<br>May 07<br>Jun 07<br>Jul 07<br>Aug 07<br>Sep 07<br>Oct 07                                                   | 10.00<br>10.00<br>10.00<br>10.00<br>10.00<br>10.00<br>10.00                                              | Apr 07<br>May 07<br>Jun 07<br>Jul 07<br>Aug 07<br>Sep 07<br>Oct 07                                                                                                    | ords<br>36000<br>30000<br>34000<br>33500<br>37500<br>36000<br>28000                                                                                                    |
| <ul> <li>HARDWARE SALES</li> <li>Processors</li> <li>Monitors</li> <li>Peripherals</li> <li>HARDWARE COSTS</li> <li>Hardware Materials</li> <li>Production Costs</li> <li>Direct Wages</li> <li>Direct Wages UK</li> <li>Direct Wages US</li> <li>CUSTOMER SUPPORT REVENU</li> <li>Hardware</li> <li>Software</li> </ul>                                                                                                    | Sales Records<br>Word Pro<br>Spreadsh<br>Database<br>Processor<br>Monitors<br>Periphera<br>Hardware<br>Software         | icessors<br>ieets<br>is<br>rs<br>als<br>e | Percentag<br>Set All<br>Apr 07<br>May 07<br>Jun 07<br>Jul 07<br>Aug 07<br>Sep 07<br>Oct 07<br>Nov 07                                         | 10.00<br>10.00<br>10.00<br>10.00<br>10.00<br>10.00<br>10.00<br>10.00                                     | Apr 07<br>May 07<br>Jun 07<br>Jul 07<br>Aug 07<br>Sep 07<br>Oct 07<br>Nov 07                                                                                                    | ords<br>36000<br>30000<br>34000<br>33500<br>37500<br>36000<br>28000<br>29000                                                                                                    |
| <ul> <li>HARDWARE SALES</li> <li>Processors</li> <li>Monitors</li> <li>Peripherals</li> <li>HARDWARE COSTS</li> <li>Hardware Materials</li> <li>Production Costs</li> <li>Direct Wages</li> <li>Direct Wages UK</li> <li>Direct Wages US</li> <li>CUSTOMER SUPPORT REVENU</li> <li>Hardware</li> <li>Software</li> <li>Software</li> <li>Staff Salaries</li> </ul>                                                                                                    | E Sales Records<br>Word Pro<br>Spreadsh<br>Database<br>Processon<br>Monitors<br>Periphera<br>Hardware<br>Software       | icessors<br>ieets<br>is<br>rs<br>als<br>a | Percentag<br>Set All<br>Apr 07<br>Jun 07<br>Jul 07<br>Jul 07<br>Aug 07<br>Sep 07<br>Oct 07<br>Nov 07<br>Dec 07                               | 10.00<br>10.00<br>10.00<br>10.00<br>10.00<br>10.00<br>10.00<br>10.00<br>10.00<br>10.00                   | Apr 07<br>May 07<br>Jun 07<br>Jul 07<br>Aug 07<br>Sep 07<br>Oct 07<br>Nov 07<br>Dec 07                                                                                                    | ords<br>36000<br>30000<br>34000<br>33500<br>37500<br>36000<br>28000<br>28000<br>29000<br>30000                                                                                                    |
| <ul> <li>HARDWARE SALES</li> <li>Processors</li> <li>Monitors</li> <li>Peripherals</li> <li>HARDWARE COSTS</li> <li>Hardware Materials</li> <li>Production Costs</li> <li>Direct Wages</li> <li>Direct Wages UK</li> <li>Direct Wages US</li> <li>CUSTOMER SUPPORT REVENU</li> <li>Hardware</li> <li>Software</li> <li>Staff Salaries</li> <li>Staff Salaries UK</li> </ul>                                                                                              | E Sales Records<br>✓ Word Pro<br>✓ Spreadsh<br>✓ Database<br>Processon<br>Monitors<br>Periphera<br>Hardware<br>Software | icessors<br>ieets<br>is<br>rs<br>als<br>a | Percentag<br>Set All<br>Apr 07<br>Jun 07<br>Jul 07<br>Jul 07<br>Aug 07<br>Sep 07<br>Oct 07<br>Nov 07<br>Dec 07<br>Jan 08                     | 10.00<br>10.00<br>10.00<br>10.00<br>10.00<br>10.00<br>10.00<br>10.00<br>10.00<br>10.00<br>10.00          | Apr 07<br>May 07<br>Jun 07<br>Jul 07<br>Aug 07<br>Sep 07<br>Oct 07<br>Nov 07<br>Dec 07<br>Jan 08                                                                                                    | ords<br>36000<br>30000<br>34000<br>3500<br>37500<br>36000<br>28000<br>29000<br>30000<br>26500                                                                                                    |
| <ul> <li>HARDWARE SALES</li> <li>Processors</li> <li>Monitors</li> <li>Peripherals</li> <li>HARDWARE COSTS</li> <li>Hardware Materials</li> <li>Production Costs</li> <li>Direct Wages</li> <li>Direct Wages UK</li> <li>Direct Wages US</li> <li>CUSTOMER SUPPORT REVENU</li> <li>Hardware</li> <li>Software</li> <li>Software</li> <li>Software</li> <li>Staff Salaries UK</li> <li>Staff Salaries UK</li> <li>Staff Salaries US</li> </ul>                            | E Sales Records<br>Word Pro<br>Spreadsh<br>Database<br>Processon<br>Monitors<br>Periphera<br>Hardware<br>Software       | icessors<br>ieets<br>is<br>rs<br>als<br>a | Percentag<br>Set All<br>Apr 07<br>Jun 07<br>Jun 07<br>Jul 07<br>Aug 07<br>Sep 07<br>Oct 07<br>Nov 07<br>Dec 07<br>Jan 08<br>Feb 08           | 10.00<br>10.00<br>10.00<br>10.00<br>10.00<br>10.00<br>10.00<br>10.00<br>10.00<br>10.00<br>10.00<br>10.00 | Apr 07<br>May 07<br>Jun 07<br>Jul 07<br>Aug 07<br>Sep 07<br>Oct 07<br>Nov 07<br>Dec 07<br>Jan 08<br>Feb 08                                                                                                    | ords<br>36000<br>30000<br>34000<br>3500<br>37500<br>36000<br>28000<br>29000<br>30000<br>26500<br>36000<br>36000<br>30000<br>300000<br>300000<br>300000<br>300000<br>300000<br>300000<br>30000000<br>300000000                                                                                                    |
| <ul> <li>HARDWARE SALES</li> <li>Processors</li> <li>Monitors</li> <li>Peripherals</li> <li>HARDWARE COSTS</li> <li>Hardware Materials</li> <li>Production Costs</li> <li>Direct Wages</li> <li>Direct Wages UK</li> <li>Direct Wages US</li> <li>CUSTOMER SUPPORT REVENU</li> <li>Hardware</li> <li>Software</li> <li>Software</li> <li>Staff Salaries UK</li> <li>Staff Salaries US</li> <li>Misc Costs</li> </ul>                                                     | E Sales Records<br>Word Pro<br>Spreadsh<br>Database<br>Processon<br>Monitors<br>Periphera<br>Hardware<br>Software       | icessors<br>ieets<br>is<br>rs<br>als<br>a | Percentag<br>Set All<br>Apr 07<br>May 07<br>Jun 07<br>Jul 07<br>Aug 07<br>Sep 07<br>Oct 07<br>Nov 07<br>Dec 07<br>Jan 08<br>Feb 08<br>Mar 08 | 10.00<br>10.00<br>10.00<br>10.00<br>10.00<br>10.00<br>10.00<br>10.00<br>10.00<br>10.00<br>10.00<br>10.00 | Apr 07<br>May 07<br>Jun 07<br>Jul 07<br>Aug 07<br>Sep 07<br>Oct 07<br>Nov 07<br>Dec 07<br>Jan 08<br>Feb 08<br>Mar 08                                                                                              | ords<br>36000<br>30000<br>34000<br>3500<br>37500<br>36000<br>28000<br>29000<br>30000<br>26500<br>36000<br>36000<br>36000<br>36000<br>36000<br>36000<br>36000<br>36000<br>36000<br>36000<br>36000<br>37500<br>36000<br>37500<br>36000<br>37500<br>36000<br>37500<br>36000<br>37500<br>36000<br>37500<br>36000<br>37500<br>36000<br>37500<br>36000<br>37500<br>36000<br>37500<br>36000<br>37500<br>36000<br>37500<br>36000<br>37500<br>36000<br>37500<br>36000<br>37500<br>36000<br>37500<br>36000<br>36000<br>37500<br>36000<br>37500<br>36000<br>37500<br>36000<br>36000<br>36000<br>37500<br>36000<br>36000<br>37500<br>36000<br>36000<br>36000<br>37500<br>36000<br>36000<br>36000<br>36000<br>37500<br>36000<br>360000<br>360000<br>360000<br>360000<br>360000<br>3600000000<br>360000000000 |
| <ul> <li>HARDWARE SALES</li> <li>Processors</li> <li>Monitors</li> <li>Peripherals</li> <li>HARDWARE COSTS</li> <li>Hardware Materials</li> <li>Production Costs</li> <li>Direct Wages</li> <li>Direct Wages UK</li> <li>Direct Wages US</li> <li>CUSTOMER SUPPORT REVENU</li> <li>Hardware</li> <li>Software</li> <li>Software</li> <li>Staff Salaries UK</li> <li>Staff Salaries US</li> <li>Misc Costs</li> <li>OVERHEADS</li> </ul>                                  | E Sales Records<br>Word Pro<br>Spreadsh<br>Database<br>Processon<br>Monitors<br>Periphera<br>Hardware<br>Software       | icessors<br>ieets<br>is<br>rs<br>als<br>a | Percentag<br>Set All<br>Apr 07<br>May 07<br>Jun 07<br>Jul 07<br>Aug 07<br>Sep 07<br>Oct 07<br>Nov 07<br>Dec 07<br>Jan 08<br>Feb 08<br>Mar 08 | 10.00<br>10.00<br>10.00<br>10.00<br>10.00<br>10.00<br>10.00<br>10.00<br>10.00<br>10.00<br>10.00<br>10.00 | Apr 07<br>May 07<br>Jun 07<br>Jun 07<br>Jul 07<br>Aug 07<br>Sep 07<br>Oct 07<br>Nov 07<br>Dec 07<br>Jan 08<br>Feb 08<br>Mar 08                                                                                    | ords<br>36000<br>30000<br>34000<br>3500<br>37500<br>36000<br>29000<br>30000<br>29000<br>30000<br>26500<br>36000<br>36000                                                                                                    |
| <ul> <li>HARDWARE SALES</li> <li>Processors</li> <li>Monitors</li> <li>Peripherals</li> <li>HARDWARE COSTS</li> <li>Hardware Materials</li> <li>Production Costs</li> <li>Direct Wages</li> <li>Direct Wages UK</li> <li>Direct Wages US</li> <li>CUSTOMER SUPPORT REVENU</li> <li>Hardware</li> <li>Software</li> <li>CUSTOMER SUPPORT COSTS</li> <li>Staff Salaries UK</li> <li>Staff Salaries US</li> <li>Misc Costs</li> <li>OVERHEADS</li> <li>Utilities</li> </ul> | E Sales Records<br>Word Pro<br>Spreadsh<br>Database<br>Processon<br>Monitors<br>Periphera<br>Hardware<br>Software       | icessors<br>ieets<br>is<br>rs<br>als<br>a | Percentag<br>Set All<br>Apr 07<br>May 07<br>Jun 07<br>Jul 07<br>Aug 07<br>Sep 07<br>Oct 07<br>Nov 07<br>Dec 07<br>Jan 08<br>Feb 08<br>Mar 08 | 10.00<br>10.00<br>10.00<br>10.00<br>10.00<br>10.00<br>10.00<br>10.00<br>10.00<br>10.00<br>10.00<br>10.00 | Apr 07           May 07           Jun 07           Jul 07           Aug 07           Sep 07           Oct 07           Nov 07           Dec 07           Jan 08           Feb 08           Mar 08           Total | ords<br>36000<br>30000<br>34000<br>33500<br>37500<br>36000<br>28000<br>29000<br>30000<br>26500<br>36000<br>36000<br>36000<br>392500                                                                                                    |

Click Save to save the Forecast.

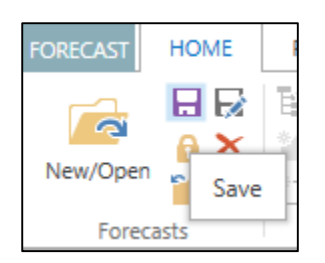

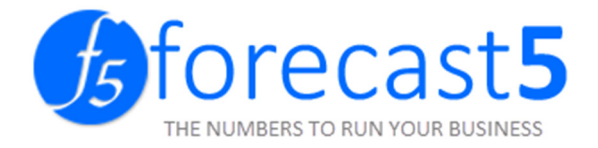

# Upgrading Forecast 5, if SQL was not installed with the default path (e.g. Terminal Server)

### \*Applicable from Version 1 to Version 2

Before running the installer, run the existing version of Forecast 5, log in and go to *Change SQL Server* tab.

Note down the fields *Current SQL Server Name* and *Current Database* as below:

| Open Forecast    |                   |                         |                   |    |        |
|------------------|-------------------|-------------------------|-------------------|----|--------|
| List of Forecast | Change SQL Server | r                       |                   |    |        |
|                  |                   | Current SQL Server Name | .\SQLEXPRESS      |    |        |
|                  |                   | Current Database Name   | F5STEPHV3         |    |        |
|                  |                   | New SOL Server Name     |                   |    |        |
|                  |                   | Use Windows NT au       | thentication      |    |        |
|                  |                   | Use SQL Server auth     | entication        |    |        |
|                  |                   | Login Name              |                   |    |        |
|                  |                   | Password                |                   |    |        |
|                  |                   | Database Name           |                   |    |        |
|                  |                   |                         | Create Database   |    |        |
|                  |                   |                         | Update SQL Server |    |        |
|                  |                   |                         |                   | OK | Cancel |

Exit Forecast 5.

Extract and run the installer, follow the instructions through the setup process.

Start Forecast 5.

If you do not see any error message, Forecast 5 is ready to use. No further steps are required.

Click *No* if you see this error message

| rror                |                             |             |
|---------------------|-----------------------------|-------------|
| Cannot connect to S | QL Server, search for anoth | er one now? |
|                     |                             |             |

In the fields New SQL Server Name and Database Name, enter the values noted in earlier.

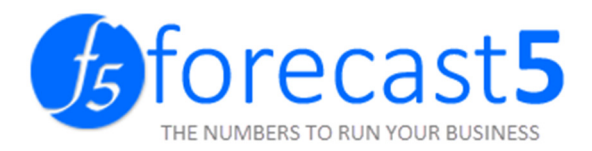

| Open Forecast    |                   |                       |                   |    |        |
|------------------|-------------------|-----------------------|-------------------|----|--------|
| List of Forecast | Change SQL Server |                       |                   |    |        |
|                  | Cu                | rrent SQL Server Name |                   |    |        |
|                  | Cu                | rrent Database Name   |                   |    |        |
|                  |                   |                       |                   | _  |        |
|                  | Ne                | w SQL Server Name     | .\SQLEXPRESS      |    |        |
|                  |                   | Use Windows NT a      | uthentication     | -  |        |
|                  |                   | O Use SQL Server aut  | hentication       |    |        |
|                  |                   | Login Name            |                   |    |        |
|                  |                   | Password              |                   |    |        |
|                  | Da                | tabase Name           | Forecast5         |    |        |
|                  |                   |                       | Create Database   |    |        |
|                  |                   |                       | Update SQL Server |    |        |
|                  |                   |                       |                   | ОК | Cancel |

Click Update SQL Server and login when prompted.

Forecast 5 is ready to use.